# Escenario 2.F: Configuración dun router virtualizado con Debian Escenario 2.F: Router con Debian

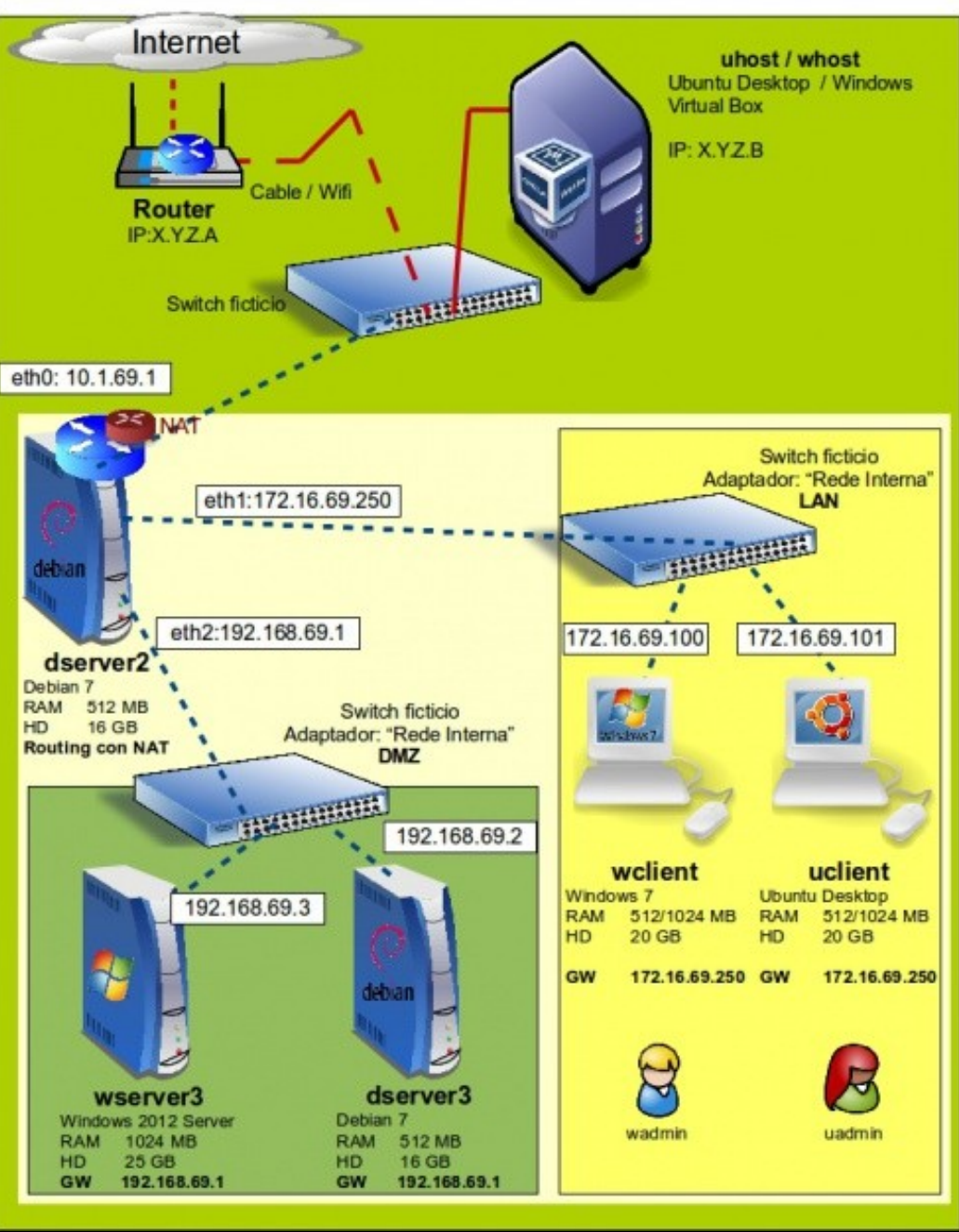

O que imos facer neste escenario é virtualizar o servidor *dserver2*, que realiza as funcións de router. Isto vainos permitir aplicar nun caso práctico e entender mellor o funcionamento dos modos de conexión en VirtualBox, xa que este servidor fai unha función similar á que realiza o propio VirtualBox cando nunha máquina conectamos unha tarxeta de rede en modo NAT ou rede NAT.

Este escenario está extraído do seguinte esquema de rede, no que se virtualiza este mesmo servidor sobre Xen Server:

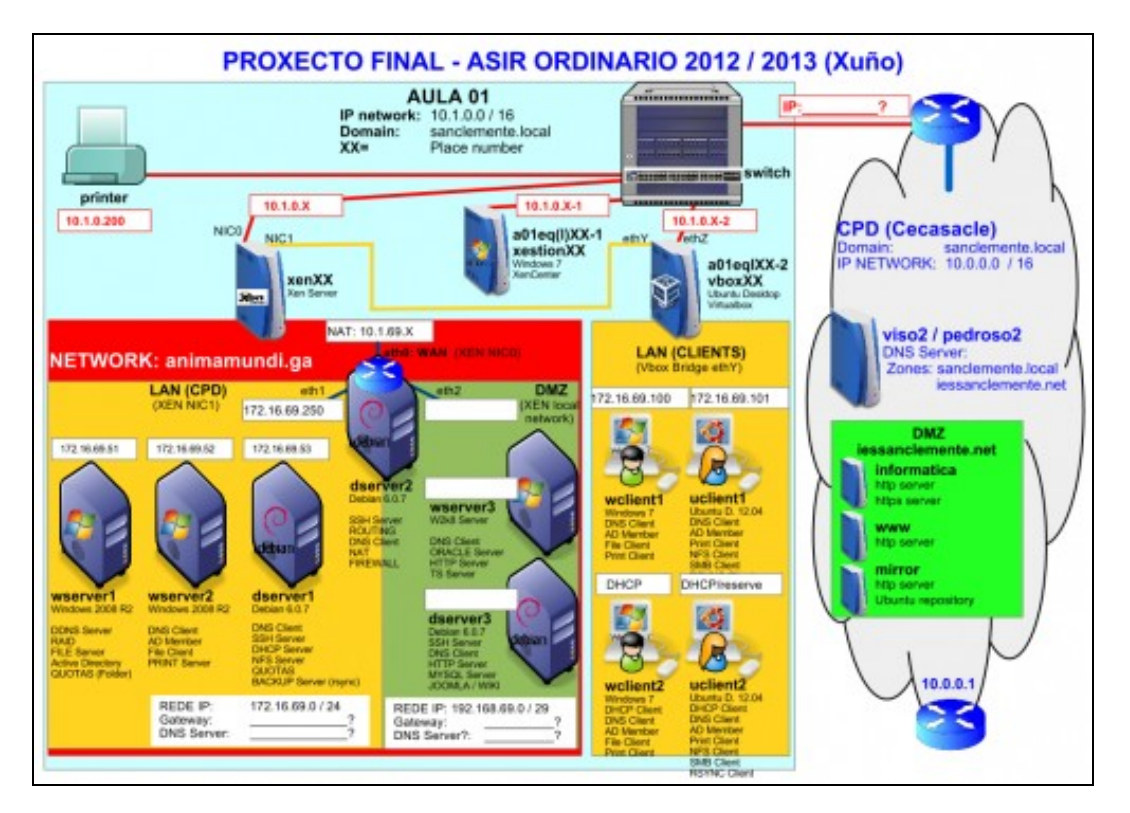

# Sumario

- 1 Renomear e agrupar as máquinas do escenario
- 2 Configurar as tarxetas de rede das máquinas
- 3 Instalación de webmin e shorewall en dserver2
- 4 Configuración das interfaces de rede
- 5 Activación servizo de ruteo
- 6 Configuración da devasa e activación de NAT
- 7 Reenvío de portos

# Renomear e agrupar as máquinas do escenario

Facendo uso da funcionalidade de VirtualBox de crear grupos de máquinas, imos agrupar todas as máquinas que van intervir neste escenario para facilitar o seu manexo.

• Renomear e agrupar as máquinas do escenario

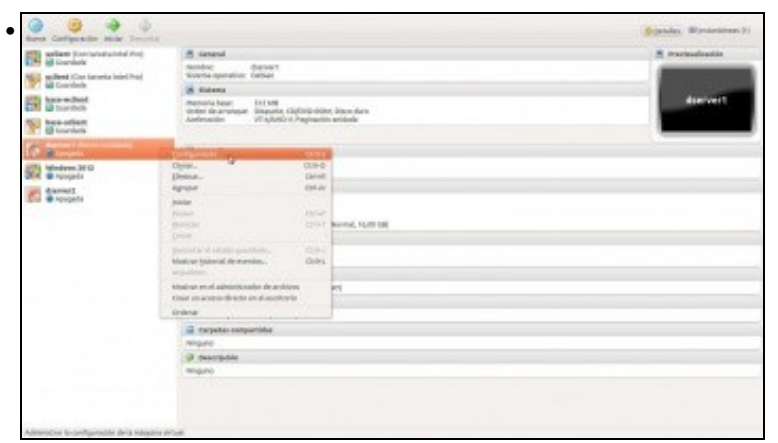

Imos á configuración de dserver1...

| Ceneral                                                                    | General                                                                                |
|----------------------------------------------------------------------------|----------------------------------------------------------------------------------------|
| Sisteme Fantalla Amocenamiento Audio Pertos serie USB Cerpetas compartides | Bisico Avanzado Descripción<br>Nombre: deserver3<br>Tipo: Linux :<br>Versión: Debian : |
|                                                                            |                                                                                        |

para cambiarlle o nome por dserver3.

|                                                                            | General                                                                                                    |              |     |
|----------------------------------------------------------------------------|----------------------------------------------------------------------------------------------------|--------------|-----|
| Sisteme Pantalla Pantalla Audio Red Puertos serie USB Carpetas compartidas | General Bisico Avanzado Descripción Nombre: wserver3 Tipo: Microsoft Windows Versión: Windows 2012 [64 bit]                                 | :            | 2   |
|                                                                            | Seleccione una ostegoría de configuración de la lista de la inquierda y mueva<br>un elemento de configuración para obtener más información. | el ratán sob | are |

Tamén renomeamos a máquinas de Windows Server como wserver3, para que tamén coincida o seu nome co do escenario.

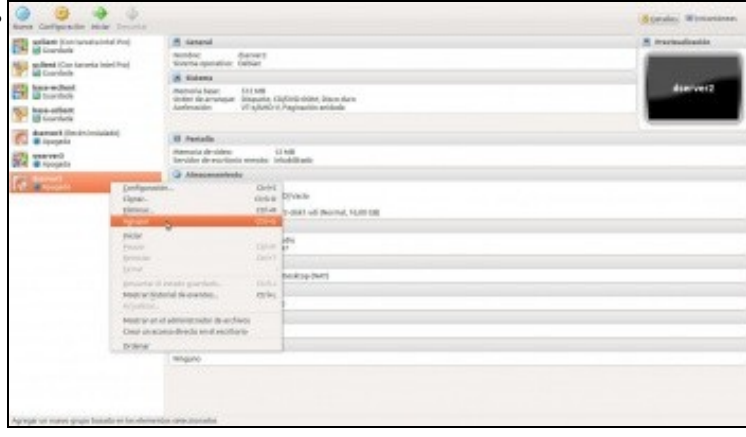

Agora imos agrupar as máquinas que van intervir no escenario. Picamos co botón dereito sobre unha delas e seleccionamos a opción de **Agrupar**.

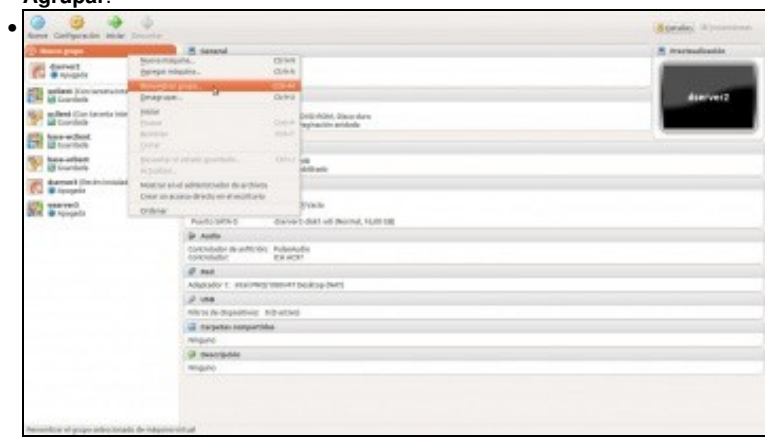

Renomeamos o grupo, para chamalo Escenario 2.F.

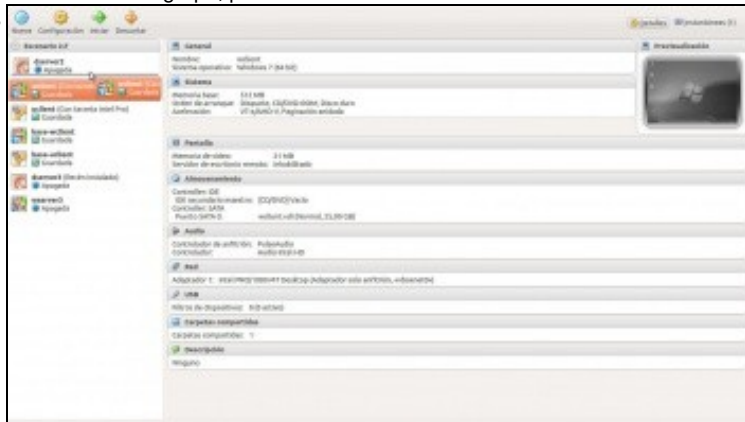

Arrastramos ao grupo todas as máquinas que imos utilizar.

.

| Contraction and a second a     |                                                                                                    | Sterality Aproximity                                                                                                    |
|--------------------------------|----------------------------------------------------------------------------------------------------|----------------------------------------------------------------------------------------------------|
| C desenade tel                 | I fatesi                                                                                                    | 8 Periodantes                                                                                                    |
| dervert .                      | Number diarvert<br>Southangenation Tallian<br>Southan Banardin IV                                                                                                    |                                                                                                    |
| C demart (Incin/modelt)        | i Datena                                                                                                    | diseiser2                                                                                                    |
| in second                      | determinitia laguar     determinitia laguar     determinitia     determinitia     determinitia     determinitia     determinitia     determinitia     determinitia     determinitia     determinitia     determinitia                                           |                                                                                                    |
| Tortes                         | · ·····                                                                                                    |                                                                                                    |
| without icon tackets mail that | Nerder, darvel                                                                                                    | Traduction in                                                                                                    |
| mágaines base                  | Stoppe Rosenite (P                                                                                                    | and the second second se |
| terethint                      | S Summe                                                                                                    | diserver3                                                                                                    |
| W harnetter                    | Andreas and an and an and an and an and an and an and an and an and an and an and an and an and an and an and an and an an and an an and an an and an an and an an and an an and an an and an an and an an and an an and an an an an an an an an an an an an an |                                                                                                    |
|                                | II Created                                                                                                    | E Periodiatio                                                                                                    |
|                                | Renders<br>Technicaspenities: Mindees 2011 (rel MB<br>Organ                                                                                                    |                                                                                                    |
|                                | a seren                                                                                                    | (Carriers                                                                                                    |
|                                | Remarks Saak<br>Order de annexes<br>Andersonder Vitagens (Cabriel HDM, Saca-Sare<br>Andersonder Vitagens) (Cabriel HDM, Saca-Sare                                                                                                    |                                                                                                    |
|                                |                                                                                                    | and the second second se |
|                                | 8 General                                                                                                    | B. Perduatiantin                                                                                                    |
|                                | Northur sullinet<br>Dolerna najmatikas (1931.htt)<br>Crups Durantis (27                                                                                                    |                                                                                                    |
|                                | a biene                                                                                                    | 1 1 1 1 1 1 1 1 1 1 1 1 1 1 1 1 1 1 1                                                                                                    |
|                                | Mercenta Salar: 513 Mill<br>Order de antenane: Elegantia, CE/OVE-HOM, Securitaria                                                                                                    |                                                                                                    |

Vista do grupo coas máquinas xa incluídas.

# Configurar as tarxetas de rede das máquinas

Como segundo paso, imos engadir nas máquinas os adaptadores necesarios e os modos de conexión de cada unha. Se revisamos o escenario, veremos que todos os adaptadores estarán en modo de rede interna excepto o adaptador 1 da máquina *dserver2* que estará en modo ponte.

Agora ben, non todos os adaptadores estarán na mesma rede interna. Dado que queremos simular dúas LANs distintas (a que leva por nome LAN e a que leva de nome DMZ), imos definir dúas redes internas diferentes, ás que lle poremos ese nome. Desa forma, os adaptadores que están conectados a unha rede interna teñen conexión entre si, pero non terán conexión cos que están conectados a outra rede interna.

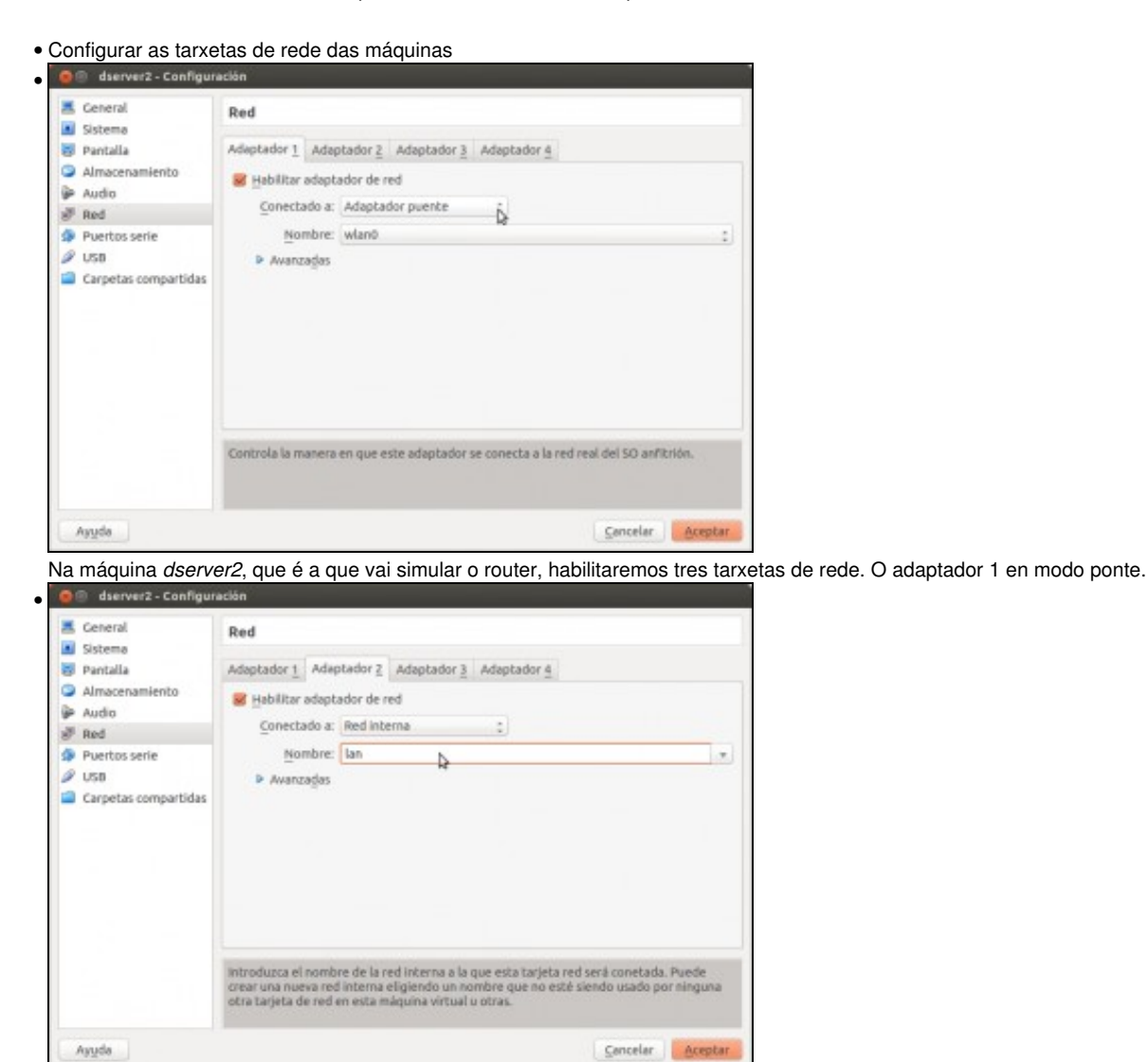

O adaptador 2 en modo de rede interna, conectada á rede lan.

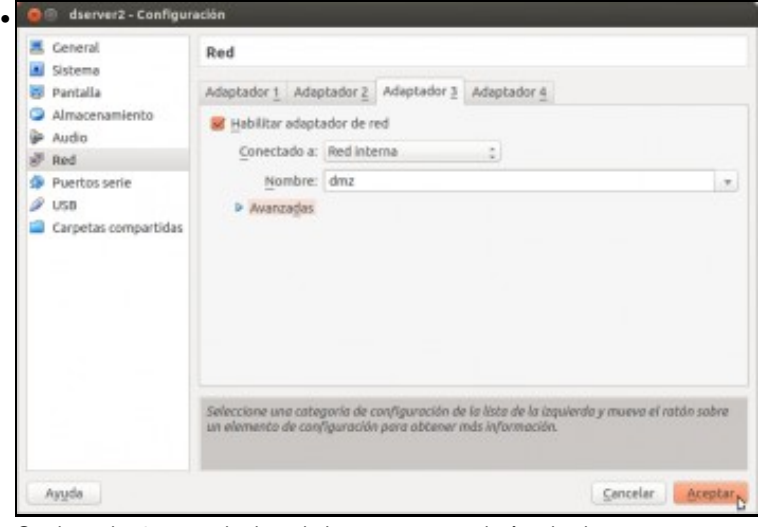

O adaptador 3 en modo de rede interna, conectada á rede dmz.

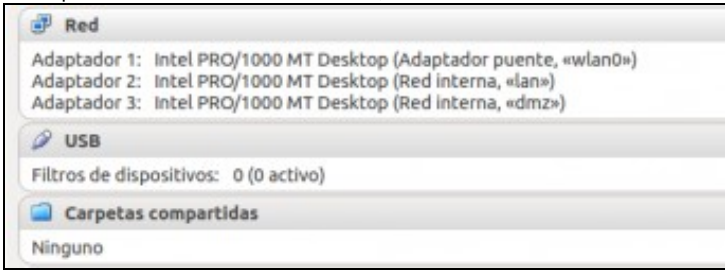

Vista das propiedades de rede da máquina dserver2 cos tres adaptadores.

| Cinterna                                                                     | Red                                                                                                    |
|------------------------------------------------------------------------------|----------------------------------------------------------------------------------------------------|
| Pantalla<br>Almacenamiento<br>Audio<br>Red                                   | Adeptador 1 Adeptador 2 Adeptador 3 Adeptador 4<br>Habilitar adeptador de red<br>Conectado a: Red Interne C                                                |
| <ul> <li>Puertos serie</li> <li>USB</li> <li>Carpetas compartidas</li> </ul> | Nombre:   dmz   7                                                                                                    |
|                                                                              |                                                                                                    |
|                                                                              | Seleccione una categoría de configuración de la lista de la inquierda y mueva el ratdo sobre<br>un elemento de configuración para obtener más información. |

Os dous servidores que virtualizaremos, *dserver3* e *wserver3* terán os dous un adaptador en modo de rede interna, conectados á rede *dmz*.

| E General                                                                    | Red                                                                                                    |                           |
|------------------------------------------------------------------------------|----------------------------------------------------------------------------------------------------|---------------------------|
| Sosteme     Pantalla     Almacenamiento     Audio     Red                    | Adaptador 1 Adaptador 2 Adaptador 3 Adaptador 4  Habilitar adaptador de red Conectado a: Red Interna :                             |                           |
| <ul> <li>Puertos serie</li> <li>USB</li> <li>Carpetas compartidas</li> </ul> | Nombre: dmz<br>Avanzagas                                                                                                    |                           |
|                                                                              | Selecciane una categoria de configuración de la lista de la izquien<br>un elemento de configuración para abtener rods información. | da y mueva el ratón sobre |
| Ayuda                                                                        |                                                                                                    | Cancelar Aceptar          |

wserver3 igual que dserver3.

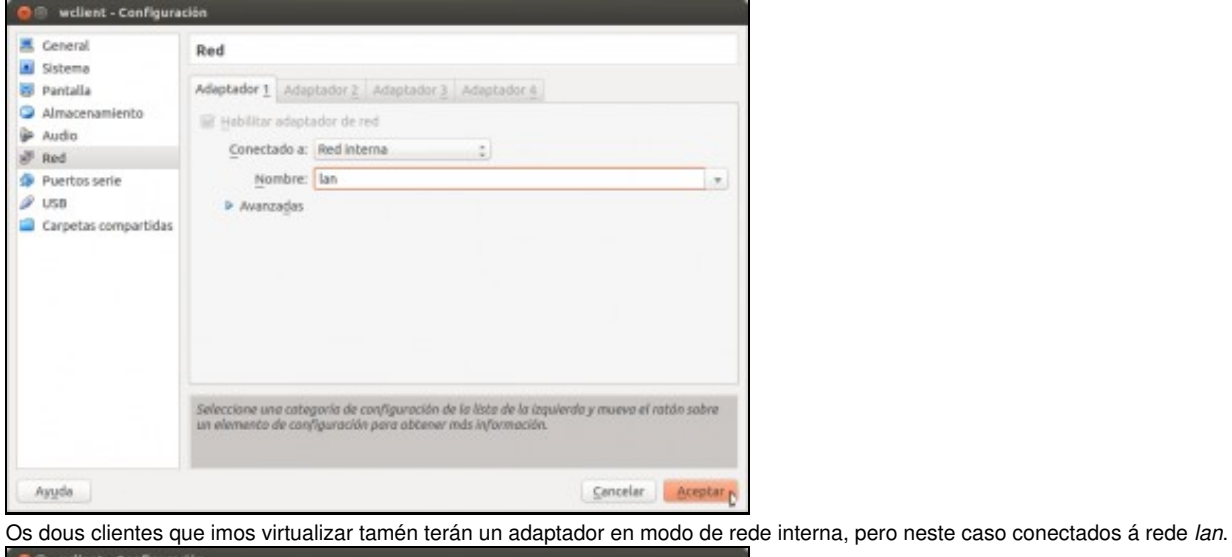

| Cistama                                                                                                    | Red                                                                                                    |
|----------------------------------------------------------------------------------------------------|----------------------------------------------------------------------------------------------------|
| <ul> <li>Partalla</li> <li>Almacenamiento</li> <li>Audio</li> <li>Red</li> <li>Puertos serie</li> <li>USB</li> <li>Carpetas compartidas</li> </ul> | Adeptador 1 Adeptador 2 Adeptador 3 Adeptador 4<br>Habilitar adeptador de red<br>Conectado a: Red Interna 2<br>Mombre: Ian<br>P Avanzaĝas |
|                                                                                                    |                                                                                                    |

uclient igual que wclient.

# Instalación de webmin e shorewall en dserver2

Imos ver os pasos a seguir para configurar a máquina *dserver2* para que realice as funcións que se reflicten no escenario. O obxectivo deste curso non é afondar na configuración de servizos de rede en Debian, así que intentaremos propoñer unha configuración o máis sinxela posible. Utilizaremos a ferramenta de administración de sistemas GNU/Linux webmin, que nos permitirá configurar o servizo de ruteo e devasa da máquina sen ter que manipular directamente os ficheiros de configuración.

Por iso imos instalar en primeiro lugar esta ferramenta na máquina *dserver2*, xunto co módulo **shorewall** que nos permitirá configurar as regras da devasa de forma máis accesible.

• Instalación de webmin e shorewall en dserver2

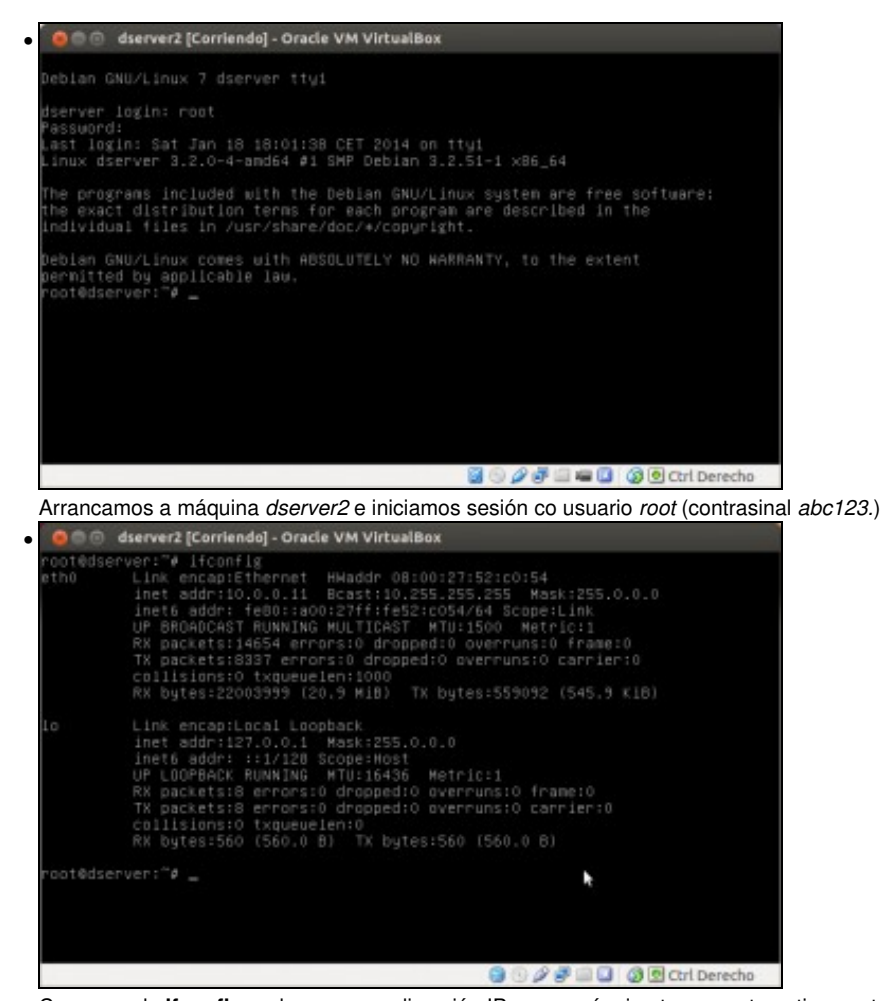

Co comando **ifconfig** podemos ver a dirección IP que a máquina tomou automaticamente por DHCP na interface que ten conectada en modo ponte. Se non houbese un servidor DHCP na rede, habería que configurar a dirección IP de forma manual. Nun apartado posterior no que se explica a configuración das interfaces de rede das distintas máquinas do escenario pódense ver os pasos da configuración das interfaces en

dserver3 para ver como facelo.

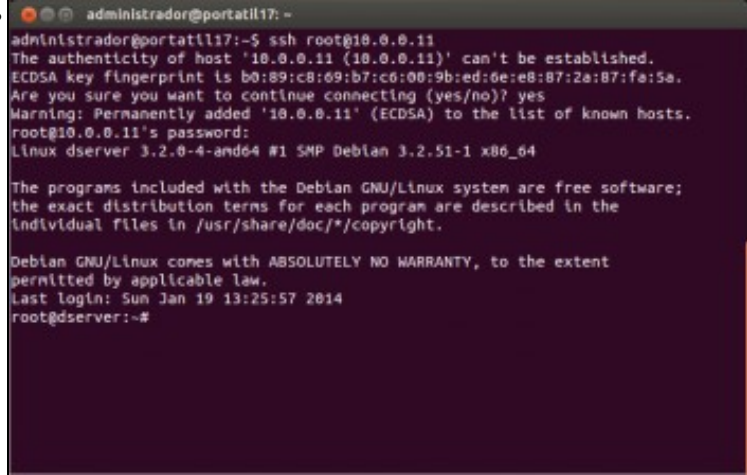

Dado que a máquina *dserver2* ten instalado o servidor ssh, agora que sabemos a súa dirección IP podemos conectarnos con un cliente ssh dende o *host* ou outro equipo da rede, xa que isto nos facilitará copiar e pegar os comandos que vaimos introducindo (se o *host* é un equipo Windows podemos utilizar o programa putty como cliente ssh).

Ollo que nas novas versións de ssh non deixa, por defecto, iniciar sesión co usuario root. Por tanto podemos iniciar sesión co usuario dadmin (abc123.) e unha vez no servidor pasarse a root con **su** -. Tamén se pode editar o ficheiro /etc/ssh/sshd-config tal como se indica en: https://debiantalk.wordpress.com/2015/04/27/debian-8-no-root-login-via-ssh/

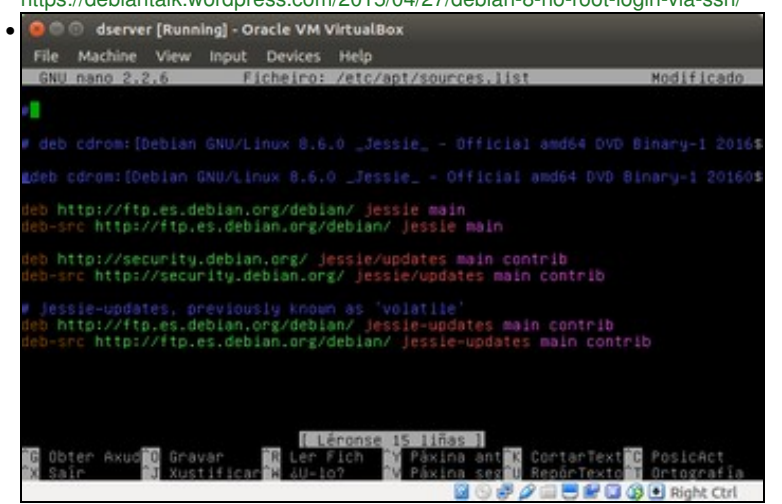

Asegurarse de que están comentadas as sources do CD-ROM (nano /etc/apt/sources.list). E actualizar a lista dos paquetes: apt-get update

administrador@portatil17: root@dserver:~# wget http://prdownloads.sourceforge.net/webadmin/webmin\_1.678\_al .deb -2014-01-19 13:30:18-- http://prdownloads.sourceforge.net/webadmin/webmin\_1.67 all.deb esolvendo prdownloads.sourceforge.net (prdownloads.sourceforge.net)... 216.34.1 81.59 connecting to prdownloads.sourceforge.net (prdownloads.sourceforge.net)[216.34.1 81.59|:88 81.591:80... conectado. Petición HTP enviada, agardando unha resposta... 301 Moved Permanently Lugar: http://dwmloads.sourceforge.net/project/webadmin/webmin/i.670/webmin\_1.6 0\_all.deb [seguindoo] -2014-01-19\_13:30:18-- http://downloads.sourceforge.net/project/webadmin/webmi n/1.670/webmin\_1.670\_all.deb Resolvendo downloads.sourceforge.net (downloads.sourceforge.net)... 216.34.181.5 p Reusing existing connection to prdownloads.sourceforge.net:80. Petición HTTP envlada, agardando unha resposta... 302 Found Lugar: http://netcologne.dl.sourceforge.net/project/webadmin/webmin/1.670/webmin \_1.670\_all.deb [seguindoo] -2014-06:19 33:30:19-- http://netcologne.dl.sourceforge.net/project/webadmin/w ebmin/1.670/webmin\_1.670\_all.deb Resolvendo netcologne.dl.sourceforge.net (netcologne.dl.sourceforge.net)... 78.3 5.24.46, 2001:4dd0:1234:6::5f Connecting to netcologne.dl.sourceforge.net (netcologne.dl.sourceforge.net)[78.3 onnecting to netcologne.dl.sourceforge.net (netcologne.dl.sourceforge.net)|78.3 Saving to: 'webmin\_1.670\_all.deb' 106%[ --------->] 21.758.988 593K/s in 39s

Descargamos o paquete do webmin para debian, co comando wget http://prdownloads.sourceforge.net/webadmin/webmin\_1.820\_all.deb (Descargaremos e instalaremos a última versión, independentemente da versión que aparece na imaxe)

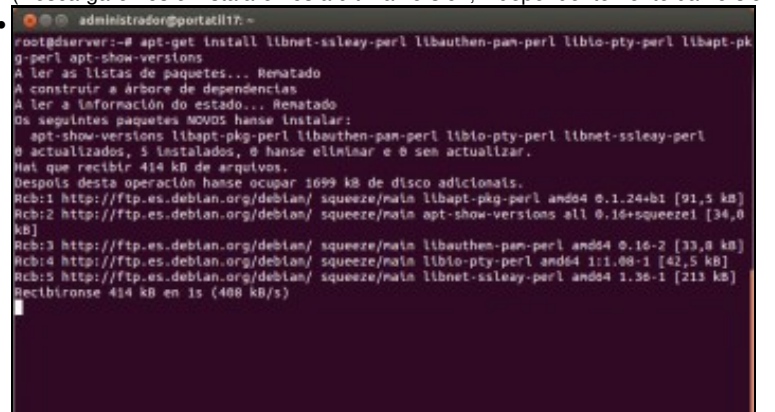

Instalamos unha serie de paquetes necesarios para poder instalar o webmin. Introducimos o comando: apt-get install libnet-ssleay-perl

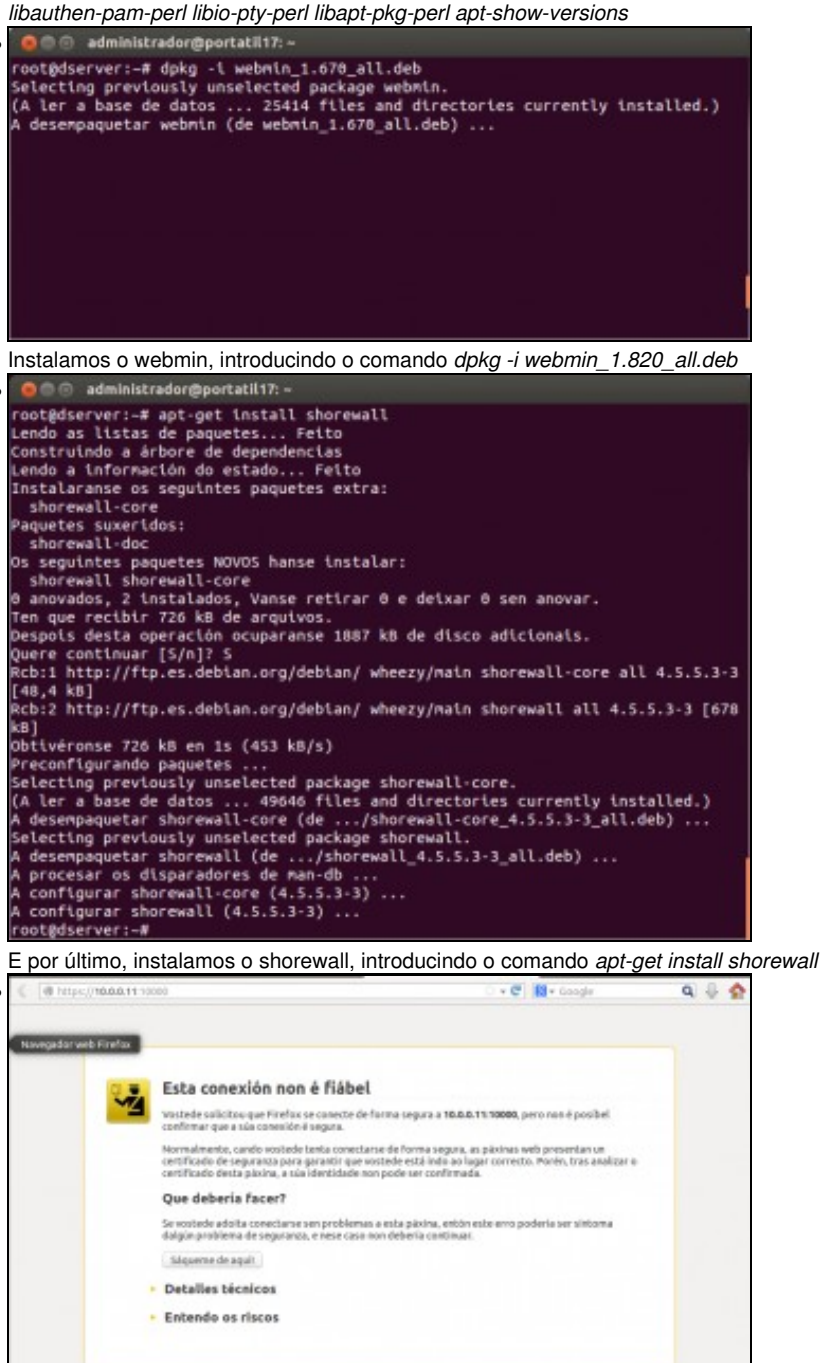

Xa podemos conectarnos ao webmin instalado en *dserver2*. Webmin é un servizo de administración remota que *corre* no porto 10000 e ao que pode accederse con un navegador usando unha conexión segura (*https*). Así que no *host* ou en calquera equipo da rede abrimos un navegador e introducimos como dirección https://IP\_dserver2:10000. Aparecerá o aviso do navegador debido a que o certificado de seguridade non é fiable, cousa totalmente normal. Engadimos unha excepción...

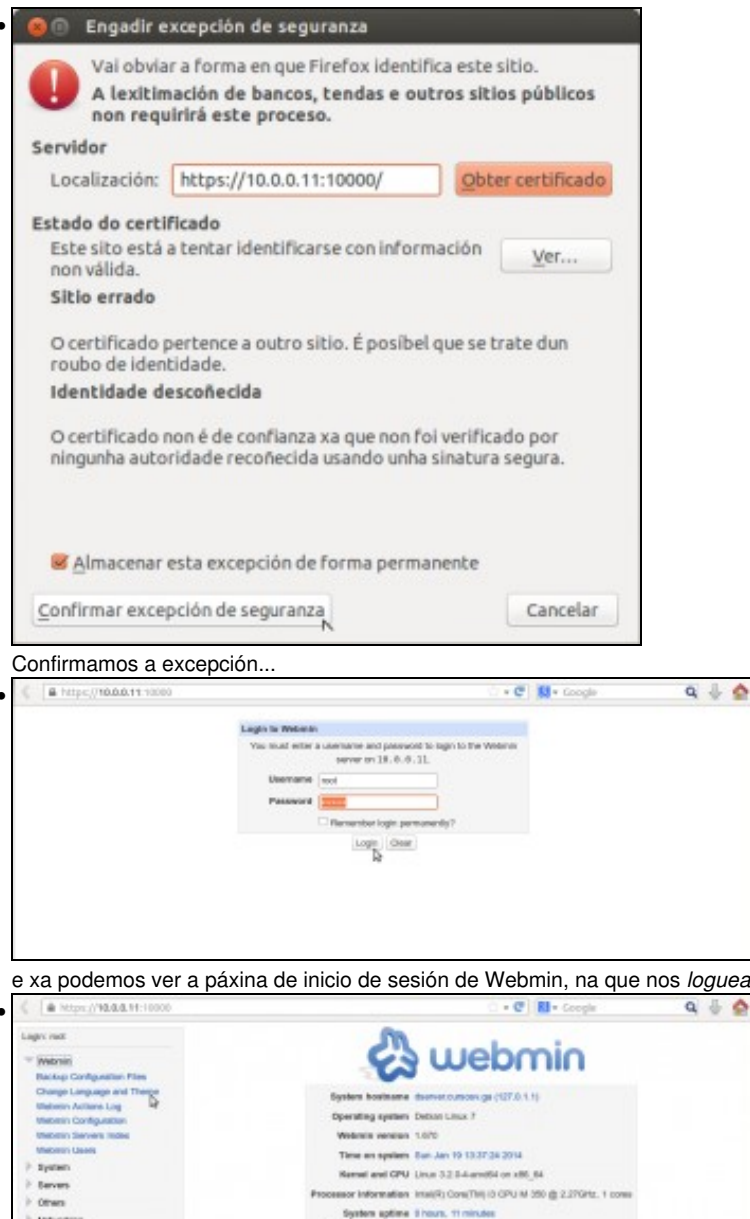

e xa podemos ver a páxina de inicio de sesión de Webmin, na que nos loguearemos co usuario root e contrasinal abc123.

0

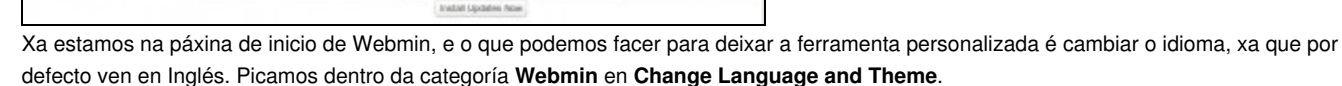

| <ul> <li>https://10.0.0.11.10000</li> </ul>                                                                                                    | i + C 👪 + Google                                                                                                    | ۹ 🗄 🏠                      |
|----------------------------------------------------------------------------------------------------|----------------------------------------------------------------------------------------------------|----------------------------|
| Login: rowl                                                                                                    | Change Language and Theme                                                                                                    |                            |
| Urgin Kell Valania Beckry Configuration Flag. Charge Language and Therew Westmin Actions Languages Westmin Actions Valania Sarvive Listes Valania Sarvive Listes Valania Sarvive Listes Configuration Configuration | Change Language and Theme<br>This motive can be used to charge the language that motive and objected is not the theme that cannot<br>your listenin account only.<br>Westerns to megalage | n Webmir's appearance, for |
| 😭 System Internation<br>🕄 Referen Monteen<br>🚳 Lagout                                                                                                    |                                                                                                    |                            |

---ing pi

The 1D Place protein Rx Peri entr call

-Charle

A Ven M 2 Epsilario Informatio

15 Pathesh Medules C Logat

CPU hand averages 1.02 (1 min) 5.14 (5 mine) 5.08 (15 m

lak spece 1.75 GB used. 15.06 GB total

int show twofactor form as

All inside the

GPU asage 1% user, 0% kernel, 0% 10, 100% ide Real memory 121.45 MB used, 408.97 MB tetal

En Webmin Ul language activamos Personal choice e seleccionamos Spanish (desafortunadamente, non contamos con tradución ao galego).

| A https://10.0.0.11.10000 |                            |                     | 🗇 + 😋 🚺 + Google                                         | ۹ 🖗 🏠                |
|---------------------------|----------------------------|---------------------|----------------------------------------------------------|----------------------|
| Login: roat               |                            | (D)                 |                                                          |                      |
| ) Webrin                  |                            | C                   | webmin                                                   |                      |
| > meterna                 |                            |                     | ,                                                        |                      |
| > Samidanas               |                            | System hestname     | diserver.commv.ge (127.0.1.0)                            |                      |
| ) Otos                    |                            | Operating system    | Deblan Linux 7                                           |                      |
| ) Hed                     |                            | Webmin version      | 1.870                                                    |                      |
| F Hontwore                |                            | Time on system      | Swn Jae 18 13:38:41 2016                                 |                      |
| > Ouster                  |                            | Randed and CPU      | Linux 3.2.0-4-omd84 or x80 84                            |                      |
| P. Gryward Modure         | Da                         | and a laboration    | Intel® Com/TM-R OPU M 380 @ 2.270Hz. Looses              |                      |
| Search                    |                            | Southern cardina    | Disam University                                         |                      |
| A View Module's Logs      |                            | Barnelina processor | #h                                                       |                      |
| D bysten internation      |                            | ORI load meranan    | 6.00.11 minut () 12 (5 minut () 08.115 minut (           |                      |
| E Reheat Modules          |                            | Contraction and and | the second de la present de la state des                 |                      |
| Stagost .                 |                            | CPD cauge           | and all all other states, one so, range all              |                      |
|                           |                            | Pass researcy       | TRAD IND LANS. AVE.W NO LIES                             |                      |
|                           |                            | Virtual memory      | 8 kB used, T14 MB Islar                                  |                      |
|                           |                            | Local disk space    | 1.75 GB used, 15.06 GB total                             |                      |
|                           |                            |                     |                                                          |                      |
|                           |                            | Package updates     | All installed packages are up to dele                    |                      |
|                           |                            | The 1 Millioning    | Webran module updates are now available                  |                      |
|                           | Module Version             | Place problem       |                                                          |                      |
|                           | Usuarios de Vielomin 1.672 | Fix Perl error call | ing workprintshow_twofactor_torm_auth when anabling two- | actor authentication |
|                           |                            |                     | Install updates New                                      |                      |

Recargamos a páxina e xa temos dispoñible toda a interface en castelán.

# Configuración das interfaces de rede

.

Neste apartado imos abordar a configuración IP de todas as máquinas virtuais que forman o escenario. Cada unha delas será diferente xa que contamos con unha máquina Windows 7 (*wclient*), unha máquina Ubuntu (*uclient*), unha máquina Windows 2012 Server (*wserver3*) e dúas máquinas debian pero unha delas configurarémola co webmin (*dserver2*) e a outra manipulando directamente os ficheiros de configuración (*dserver3*).

| A Ntps://10.0.0.11:10000         |                        |                     | ······································                     | Q 🗄 🔮                  |
|----------------------------------|------------------------|---------------------|------------------------------------------------------------|------------------------|
| ager not<br>P Websie<br>P Endona |                        | e.                  | webmin                                                     |                        |
| > Servitores                     |                        | System hostname     | deetvet.cumoex.ga (127.0.1.1)                              |                        |
| F Otras                          |                        | Operating system    | Datian Linux 7                                             |                        |
| * Red                            |                        | Wobrain version     | 1.670                                                      |                        |
| Charde y Servicer 185            |                        | Thise an system     | Bart Jan 19 13 38 41 2014                                  |                        |
| Certalwayn Linux                 |                        | Renter and CPU      | Linux 3.2 In-transitio on x89,64                           |                        |
| stmapd daemon                    | Pro                    | cessor information  | Intel®) ConsTNU-D CPU M 380 (8 2.270Hz, 1 come             |                        |
| Mentalizzación de Anstho de      |                        | System aptime       | Elieura, 13 minutus                                        |                        |
| TOP Managem                      | 3                      | Running processes   | 65                                                         |                        |
| P Hardware                       |                        | CPU land averages   | 8.00 ct mins 6 12 p5 minus 8.08 ct5 minus                  |                        |
| > Cluster                        |                        | CPU asage           | Ph user (th keller, th IC, 10th kite                       |                        |
| P. Un-central Modulus            |                        | Real memory         | THE RD MIR wants, does not take take                       |                        |
| Search                           |                        |                     |                                                            |                        |
| A View Mechanis Learn            |                        | Virtual memory      | 8 KD UREC. 714 MD TOTAL                                    |                        |
| System Information               |                        | LOSE ON SPACE       | 1.12 GB used, 13.08 GB Midd                                |                        |
| C PARTIES TO ALL PARTIES OF      |                        | Package aprintee    | All installed packages are up to talls                     |                        |
| 🚱 Logenit                        |                        |                     |                                                            |                        |
|                                  |                        | The 1 following     | Webmin module spokes are now available                     |                        |
|                                  | Module Version         | Plans problem       |                                                            |                        |
|                                  | Gearce de Webrie 1.812 | For Pert ertar call | ing webrain, shaw, weblacks, tarri, achi when enabling has | factor auf entituition |

Neste caso imos facer a configuración IP deste equipo mediante o webmin. Dentro do apartado de **Rede**, picamos en **Configuración de Rede**.

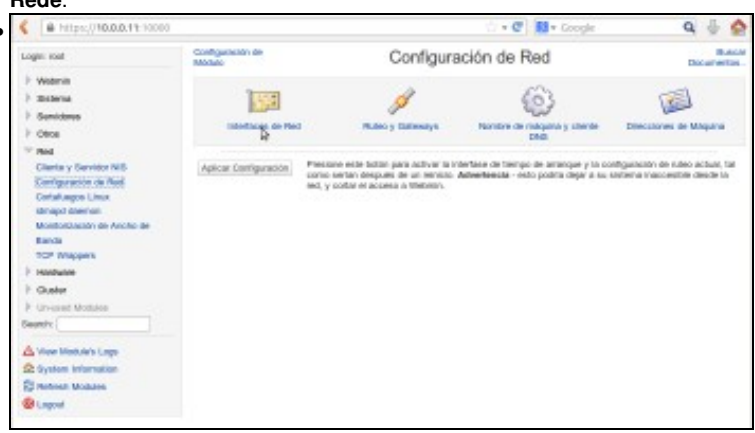

Entramos no apartado de Interfaces de Rede

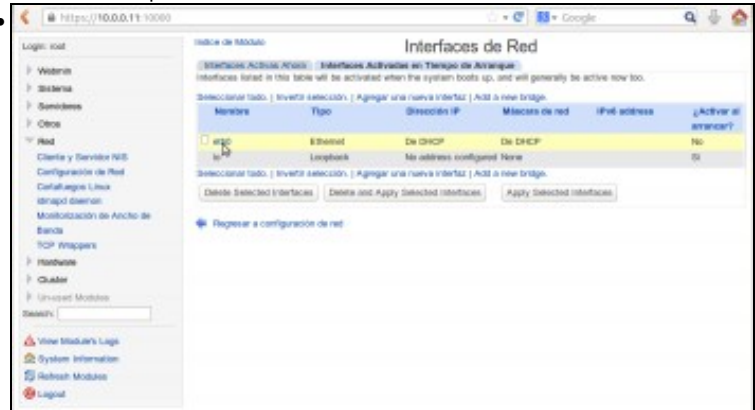

É moi importante prestar atención a que esta páxina se divide en dúas pestanas: Interfaces Activas Agora e Interfaces Activadas en **Tempo de Arranque**, e sempre teremos que facer os cambios nesta última (que é a que vemos por defecto), xa que senón os cambios non perdurarán cando se reinicie a máquina virtual. Veremos que só hai unha interfaz configurada, *eth0*, por DHCP. Picamos sobre ela para poñerlle a dirección que lle corresponde no escenario. Fixarse antes en que na columna de Activar ao inicio pon que non, parámetro que teremos que cambiar para que a interfaz se active de forma automática.

| A https://10.0.0.11.10000                                                                                                    |                                                  | · • C 🔝 • Goog                                 | photo Q   | * 1 |
|----------------------------------------------------------------------------------------------------|--------------------------------------------------|------------------------------------------------|-----------|-----|
| Login: row                                                                                                    | Indos de Módulo Ed                               | litar Interfaz de Arranque                     |           |     |
| E weens                                                                                                    | Panimotres de interlaz de tiempo de amang        | 84                                             |           |     |
| > Sistema                                                                                                    | Nembra ethil                                     |                                                |           |     |
| ) Genictme                                                                                                    | Activate at best? St C No.                       |                                                |           |     |
| > cece                                                                                                    | (For address Chie address cost)                  |                                                |           |     |
| - Red                                                                                                    | The Delice                                       | genes.                                         |           |     |
| Clienta y Servidor NIS                                                                                                    | One sporte                                       |                                                |           |     |
| Configuración de Red                                                                                                    | Static configurat                                | Off Parameter and Concerning of the            |           |     |
| CertalUngon Linux                                                                                                    |                                                  | Discontra 1                                    |           |     |
| Unativativativativa das Associates das                                                                                                    |                                                  | Moscone de red 255.0.5.0                       |           |     |
| Banda                                                                                                    |                                                  | Browlovel   Automatica                         |           |     |
| TOP Weppers                                                                                                    | Pril addresses Stilled databad                   |                                                |           |     |
| 1 Hundware                                                                                                    | From iPv6 disco                                  | wary .                                         |           |     |
| F Guster                                                                                                    | Citate contiguest                                | an indiana and and and and and and and and and | Televist. |     |
| It savened Montee                                                                                                    |                                                  | IT THE DESIGNATION                             |           |     |
| Swatch:                                                                                                    |                                                  |                                                | 104       |     |
| A March 1997 and 1997                                                                                                    | MTU 😑 petesto 🔿                                  |                                                |           |     |
| A vice recover cape                                                                                                    | Interfaces virtuales 3 (Agrops' interfac vi      | rue)                                           |           |     |
| E and a line in the line in the line in th | Dirección de Hardwara 🗧 Datasta                  |                                                |           |     |
| Di muniti Montale                                                                                                    |                                                  |                                                |           |     |
| and cappe                                                                                                    | Salvay Borne y Aplicar Donar                     |                                                |           |     |
|                                                                                                    | <ul> <li>Regresar a interfacea de ted</li> </ul> |                                                |           |     |

No parámetro Activate at boot marcamos que Si, e en IPv4 addess marcamos Static configuration. Introducimos a dirección IP e máscara que corresponde segundo o escenario (pero cada quen usará unha dirección IP que pertenza a rede que englobe ao *host*) e salvamos.

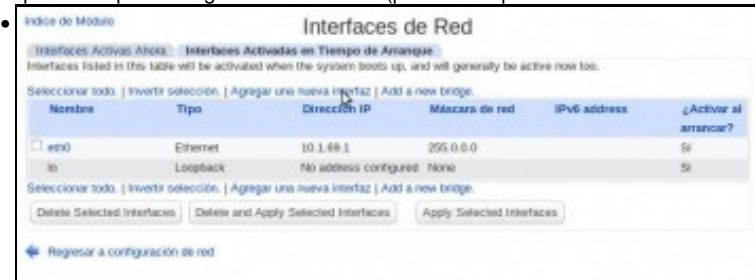

Agora imos engadir outra interfaz de rede, xa que no equipo xa existen dúas interfaces máis (pódense ver co comando **ifconfig -a**) que son *eth1* e *eth2*, pero non están configurados. Picamos en **Agregar unha nova interfaz**.

|                                               | Cie                                                                                                    | a miena                   | z ue Ananyu      | ie. |               |
|-----------------------------------------------|----------------------------------------------------------------------------------------------------|---------------------------|------------------|-----|---------------|
| Parâmetros de Interfaz                        | de tiempo de arranque                                                                                    |                           |                  |     |               |
| Nombre                                        | ethI                                                                                                    |                           |                  |     |               |
| Activale at boot?                             | ● SL ◯ No                                                                                                |                           |                  |     |               |
| IPv4 address                                  | O No address configur                                                                                    | ed                        |                  |     |               |
|                                               | O De DHCP                                                                                                |                           |                  |     |               |
|                                               | O De BOOTP                                                                                               |                           |                  |     |               |
|                                               | Static configuration                                                                                     | Dirección IP              | 172.16.69.250    |     |               |
|                                               |                                                                                                    | Máscara de red            | 255.255.255.0    |     |               |
|                                               |                                                                                                    |                           |                  |     |               |
|                                               |                                                                                                    | Broadcast                 | Automático       |     |               |
| IDult seldimenter                             |                                                                                                    | Broadcast                 | Automático 🔿     |     |               |
| IPv8 addresses                                | IPv6 disabled     Error IPv6 discourse                                                                   | Broadcast                 | 🖲 Automático 🗅 👘 |     |               |
| IPv8 addresses                                | IPv6 disabled     From IPv6 discovery     Static configuration                                           | Broadcast                 | Automático O     |     |               |
| IPv6 addresses                                | 8 IPv6 disabled From IPv6 discovery Static configuration                                                 | Broadcast<br>IPv6 address | Automático C     |     | Netmask       |
| IPv6 addresses                                | B IPv6 disabled From IPv6 discovery Static configuration                                                 | Broadcast<br>IPv6 address | Automático C     |     | Netmask<br>64 |
| IPv6 addresses                                | IPv6 disabled     From IPv6 discovery     Static configuration     Defecto                               | Broadcast<br>IPv6 address | Automatico       |     | Netmask<br>64 |
| IPv6 addresses<br>MTU<br>Interfaces virtuales | IPv6 disabled     From IPv6 discovery     Static configuration     Defecto     (Agregor interfac virtual | Broadcast<br>IPv6 address | Automatico       |     | Netmask<br>64 |

•

Poñemos como nome da interfaz *eth1*, marcamos que se active no inicio (*Activate at boot->Si*), e marcamos **Static configuration** en **IPv4 address** para introducir a dirección IP e máscara que se indican no escenario (fixarse que estamos usando unha dirección IP de clase B con

| máscara de clase C xa | que estamos definindo subredes | b). Picamos en Crear e Aplicar. |
|-----------------------|--------------------------------|---------------------------------|
|-----------------------|--------------------------------|---------------------------------|

| CONTINUES ACTIVID: ACTO                                              | C. Balantinon Automatics                                                                                                    | e Tresse de Aure                                                 |                                                   |              |               |
|----------------------------------------------------------------------|----------------------------------------------------------------------------------------------------|------------------------------------------------------------------|---------------------------------------------------|--------------|---------------|
| Interfaces listed in this tal                                        | ble will be activated when the                                                                                                    | e system boots up                                                | and sell generally be active                      | now top.     |               |
| Salar clonar todo. Linearti                                          | salacción. I America una re                                                                                                    | anya interfact I Add                                             | a new bridge.                                     |              |               |
| Nombre                                                               | Tipo D                                                                                                    | trección 🖗                                                       | Máscara de red                                    | IPv6 address | Active        |
| 0 em0                                                                | Ethernet 10                                                                                                    | 0.1.69.1                                                         | 255.0.0.0                                         |              | 51            |
| O eth1                                                               | Ethernet 11                                                                                                    | 72.16.09.250                                                     | 255.255.255.0                                     |              | 2             |
| lo.                                                                  | Loopback N                                                                                                    | o address configure                                              | d None                                            |              | 50            |
| Seleccionar todo.   Inverti                                          | r selección.   Agregar una ra                                                                                                    | aeva interfaz   Add                                              | a new bridge.                                     |              |               |
| Delete Selected interfac                                             | es Dekte and Apply Sel                                                                                                    | octed Interfaces                                                 | Apply Selected Interface                          | 5            |               |
|                                                                      |                                                                                                    |                                                                  |                                                   |              |               |
| <ul> <li>Regresar a configurac</li> </ul>                            | són de red                                                                                                    |                                                                  |                                                   |              |               |
|                                                                      |                                                                                                    | 0. D'                                                            |                                                   |              |               |
| o mesmo imo                                                          | s facer con etha                                                                                                    | 2. Picamos                                                       | s en Agregar ur                                   | nha inter    | laz.          |
| Indice de Mādulo                                                     | Cre                                                                                                    | ear Interfa                                                      | z de Arranque                                     |              |               |
|                                                                      |                                                                                                    |                                                                  |                                                   |              |               |
| Parámetros de Interfaz                                               | de tiempo de arranque                                                                                                    |                                                                  |                                                   |              |               |
| Nombre                                                               | eth2                                                                                                    |                                                                  |                                                   |              |               |
| Activate at boot?                                                    | Si O No                                                                                                    |                                                                  |                                                   |              |               |
| IPvd address                                                         |                                                                                                    | nad                                                              |                                                   |              |               |
|                                                                      | C                                                                                                    |                                                                  |                                                   |              |               |
|                                                                      | Des DesCID                                                                                                    |                                                                  |                                                   |              |               |
|                                                                      | De DHCP                                                                                                    |                                                                  |                                                   |              |               |
|                                                                      | De BOOTP                                                                                                    |                                                                  |                                                   |              |               |
|                                                                      | De BOOTP     Bootp     Static configuration                                                                                                    | Dirección IP                                                     | 192.168.69.1                                      |              |               |
|                                                                      | De DHCP     De BOOTP     Static configuration                                                                                                    | Dirección IP<br>Máscara de red                                   | 192, 168, 69, 1<br>256, 256, 255, 248             |              |               |
|                                                                      | De BOOTP<br>De BOOTP<br>Static configuration                                                                                                    | Dirección IP<br>Máscara de red<br>Broadcast                      | 192.168.69.1<br>255.255.265.248                   |              |               |
|                                                                      | De DHCP<br>De BOOTP<br>Static configuration                                                                                                    | Dirección IP<br>Máscara de red<br>Broadcast                      | 192.168.69.1<br>255.255.255.248<br>● Automätico ○ |              |               |
| IPv6 addresser                                                       | De DHCP<br>De BOOTP<br>Static configuration                                                                                                    | Dirección IP<br>Máscara de red<br>Broadcast                      | 192.168.69.1<br>256.256.266.248<br>Automatico     |              |               |
| IPv6 addresses                                                       | De DHCP     De BOOTP     Static configuration     Gilv6 disabled     From IPv6 discover                                                                                                    | Dirección IP<br>Máscara de red<br>Broadcast                      | 192.168.09.1<br>256.256.256.248<br>● Automatico ○ |              |               |
| IPv6 addressed                                                       | De DHCP     De BOOTP     Static configuration     Static configuration     From IPv6 disabled     From IPv6 discover     Static configuration                                                                                                    | Dirección IP<br>Máscana de red<br>Broadcast<br>y                 | 192.166.09.1<br>255.255.255.248<br>● Automatico ○ |              | Netmask       |
| IPv6 addresses                                                       | De DHCP     De BOOTP     Static configuration     Static configuration     From IPv6 disabled     From IPv6 discover     Static configuration                                                                                                    | Dirección IP<br>Máscara de red<br>Broadcast<br>y<br>IPv6 address | 192.166 69.1<br>255.255.255.248<br>Automatico     |              | Netmask<br>64 |
| IPv6 addresses                                                       | De DHCP     De BOOTP     Static configuration     From IPv6 disabled     From IPv6 discover     Static configuration                                                                                                    | Dirección IP<br>Máscara de red<br>Broadcast<br>y<br>IPv6 address | 192.168 09.1<br>255.255.255.248<br>● Automatico ○ |              | Netmask<br>64 |
| IPv6 addresses                                                       | De DHCP     De BOOTP     Static configuration     Static configuration     From IPv6 disabled     From IPv6 discover     Static configuration      Defecto                                                                                                    | Dirección IP<br>Máscara de red<br>Broadcast<br>IPv6 address      | 192.168.69.1<br>255.255.255.248<br>● Automatico ○ |              | Netmask<br>64 |
| IPv6 addresser<br>MTL                                                | De DHCP De BOOTP Static configuration From IPv6 disabled From IPv6 disabled Static configuration De Defecto O(Agregar interfac visual O(Agregar interfac visual                                                                                                    | Dirección IP<br>Máscara de red<br>Broadcast<br>Y<br>IPv6 address | 192.168.69.1<br>255.255.265.248<br>● Automä8co    |              | Netmask<br>64 |
| IPv6 addresse:<br>MTL<br>Interfaces virtuale<br>Dirección de Hartwar | De DHCP De BOOTP Static configuration Prom IPv6 disabled From IPv6 disabled From IPv6 disabled O Defecto O Defecto O (Agregor interfac vitua D Defecto O Defecto O De | Dirección IP<br>Máscara de red<br>Broadcast<br>7<br>IPv6 address | 192.168.69.1<br>256.256.265.248<br>● Automääco    |              | Netmask<br>64 |

Introducimos os datos da interfaz segundo o escenario (de novo estamos facendo subredes na rede de clase C). Picamos en **Crear y Aplicar**.

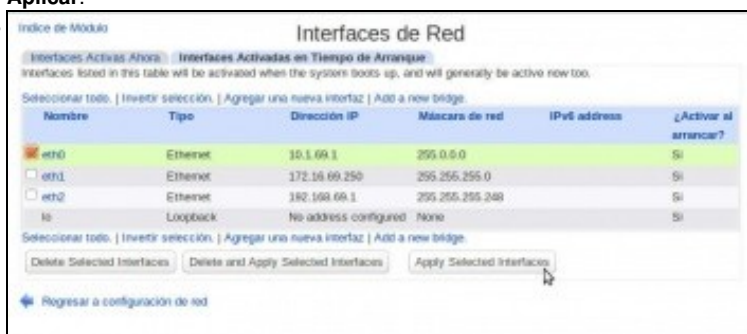

Seleccionamos a interfaz *eth0*, que é o único cambio que aínda non está aplicado, e picamos no botón de **Apply Selected Interfaces**. Neste momento o webmin deixará de responder, xa que acabamos de cambiar a dirección IP da interfaz pola que nós nos estabamos conectado co navegador (era 10.0.0.11 e pasa a ser 10.1.69.1). Así que teremos que cambiar a dirección do navegador para poñer https://10.1.69.1:10000

| 🕻 🔒 https://10.1.49.1.10000             |                                             |                                      | 🔿 = 😋 🔂 = Coogle                                        | ۹ 🕴 🔮                |
|-----------------------------------------|---------------------------------------------|--------------------------------------|---------------------------------------------------------|----------------------|
| Lagin: Hot<br>P: Watersin<br>P: Sistema |                                             | en en                                | webmin                                                  |                      |
| E Bervalores                            |                                             | System houldane                      | deerver cureixy (a (127.0.1.1)                          |                      |
| > Otros                                 |                                             | Operating system                     | Dation Linex 7                                          |                      |
| Fad                                     |                                             | Webmin version                       | 1.670                                                   |                      |
| ) Herbeare                              |                                             | Time an system                       | Sun Jan 19 15:45:00 2014                                |                      |
| Ounter                                  |                                             | Nernel and CPU                       | Linux 3.2.0-4-amptivi on x80_84                         |                      |
| 3 Lin-Land Maxime                       | Pro                                         | cessor information                   | Intel(R) Core(TM) IS CPU M SID @ 2.270Hz, 1 some        |                      |
| Search:                                 |                                             | Eysters splitte                      | Simura, 10 estudes                                      |                      |
| A View Module's Logs                    |                                             | Running processes                    | 64                                                      |                      |
| St System Information                   |                                             | CPU land averages                    | 8.08 (1 min) 0.05 (5 minu) 8.08 (15 minu)               |                      |
| S Fatres's Modules                      |                                             | CPU stage                            | 0% Later, 0% Kernel, 0% X0, 100% ktte                   |                      |
| 60 Logast                               |                                             | Real memory                          | 109-81 MB used, 498-97 MB 105al                         |                      |
|                                         |                                             | Virtual memory                       | 8 kB used. 714 MB lotal                                 |                      |
|                                         |                                             | LOGE CHIC ADACA                      | 1.15 GB used, 15.08 GB total                            |                      |
|                                         |                                             | Package sprintes                     | All installed packages are up to date                   |                      |
|                                         |                                             | The 1 following                      | Wetersin module updates are new available               |                      |
|                                         | Madule Version<br>Unuarios de Webrier 1.812 | Pixes problem<br>Fix Peri entry call | ing webries show justicator from just when enabling two | actor authentication |
|                                         |                                             |                                      | Ireshall Updatus Now                                    |                      |

E xa debemos ter acceso ao webmin.

• Configuración das interfaces de rede en dserver3

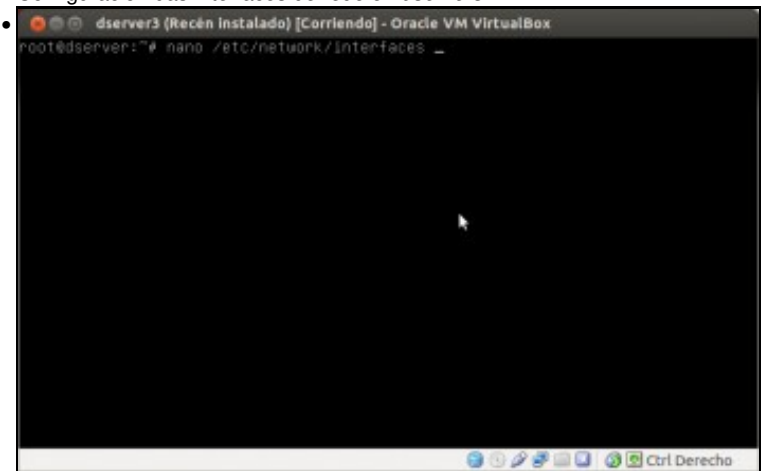

Neste caso, na máquina non temos o webmin instalado, así que imos facer a configuración IP da súa interfaz directamente nos ficheiros de configuración. O ficheiro de configuración básico das interfaces de rede en Debian é /etc/network/interfaces, así que imos editar este ficheiro co editor *nano*.

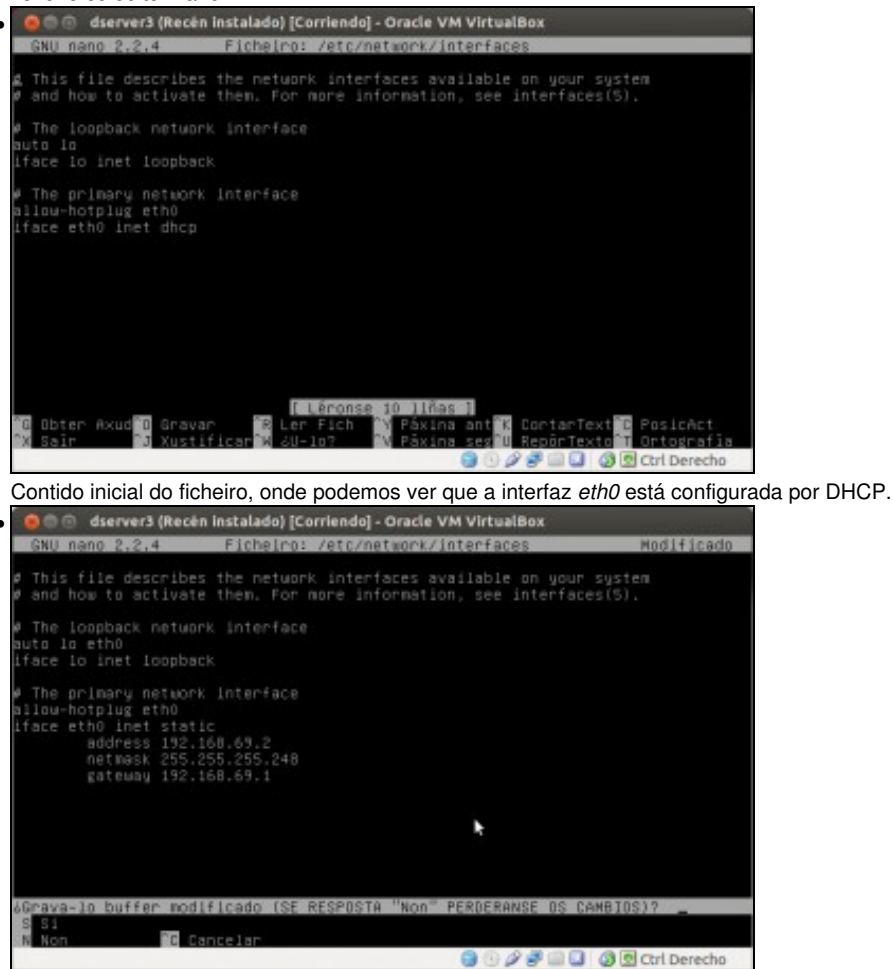

Na imaxe vese o contido que imos deixar no ficheiro, engadindo a interfaz na liña **auto...** para que se active automticamente e establecendo unha configuración IP estática, cos datos de dirección e máscara indicados no escenario. A porta de enlace predeterminada (*gateway*) para este equipo será a dirección IP da interfaz *eth2* de *dserver2*. É moi importante revisar ben a sintaxe de todo o que se introduciu no ficheiro para que a configuración se aplique correctamente.

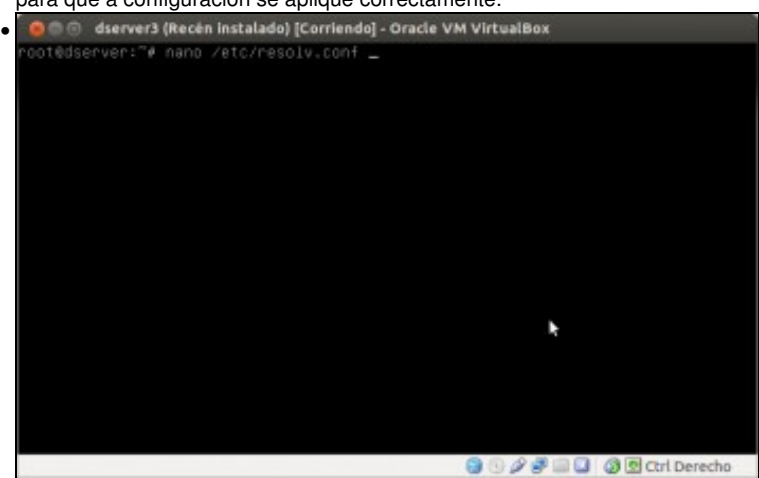

Só nos falta indicar os servidores de DNS, que se introducen no ficheiro /etc/resolv.conf. Editamos este ficheiro....

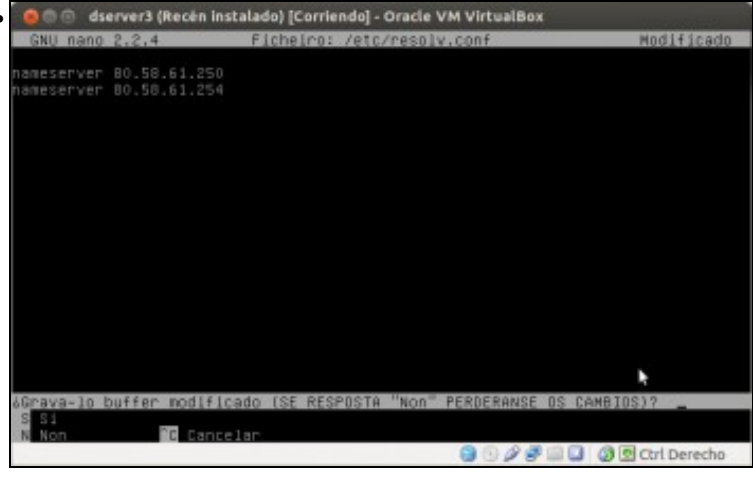

E introducimos os servidores de DNS, que serán os que teña configurado o equipo host. Cada quen debe introducir os do seu equipo.

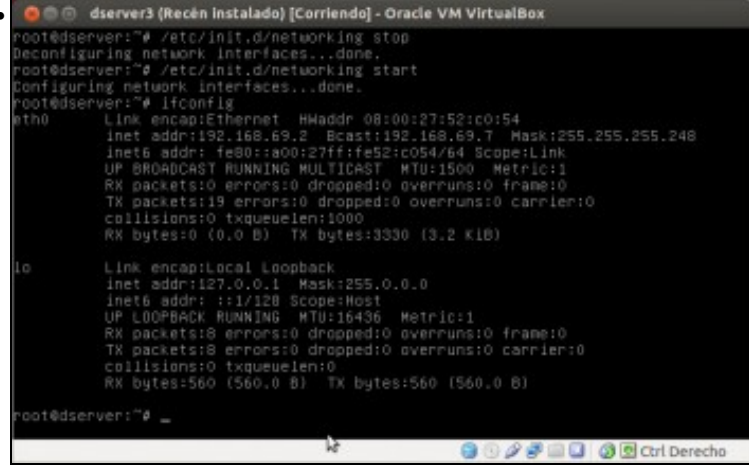

Detemos e iniciamos o servizo de rede cos comandos /etc/init.d/networking stop e /etc/init.d/networking start. Convén comprobar co

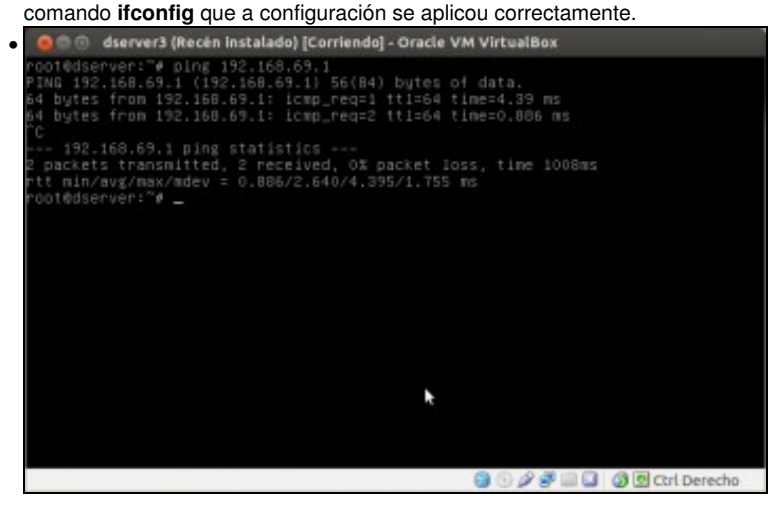

Tamén imos comprobar que temos conectividade co equipo *dserver2*. É normal que non teñamos conexión co *host* nin a Internet, xa que *dserver2* non está facendo as funcións de ruteo e NAT.

• Configuración das interfaces de rede en wserver3

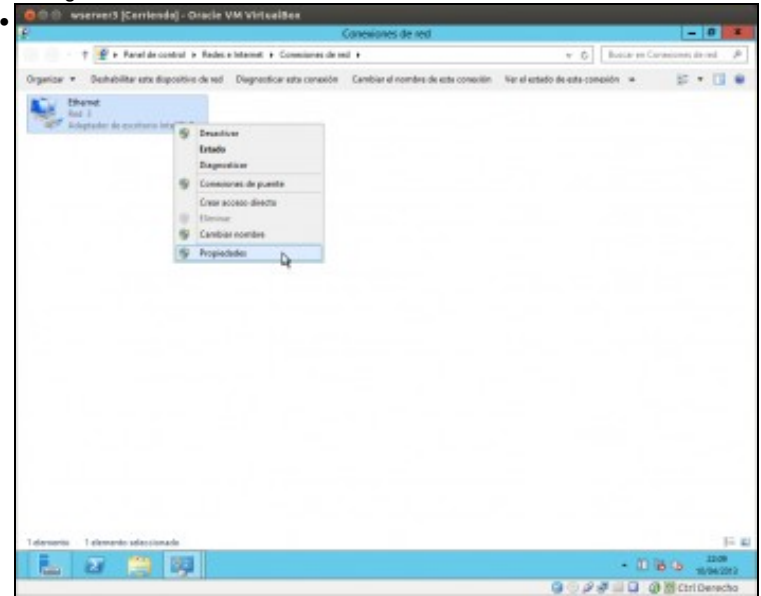

Neste caso a configuración é similar a que temos feito en apartados anteriores sobre *wclient*. Na lista de adaptadores de rede, picamos sobre o único que ten o equipo e seleccionamos a opción de **Propiedades**.

|                                                                                                    |                                                                                                    | Conexiones de red                                                                    |                                 | - 0                     |
|----------------------------------------------------------------------------------------------------|----------------------------------------------------------------------------------------------------|--------------------------------------------------------------------------------------|---------------------------------|-------------------------|
| 🕆 🔮 e Ranal de c                                                                                                    | ontrol is Redece Internet is Conscion                                                                                                    | es de sed 🔸                                                                          | v Ö Bostar en C                 | brasione; de-red        |
| Propiedades                                                                                                    | de Ethernet                                                                                                    | vasión Cambiar el nombre de este conscilin                                           | Ver el estado de esta-compión 👒 | F • 0                   |
| Unclamen de mit                                                                                                    |                                                                                                    |                                                                                      |                                 |                         |
| Convector con:                                                                                                    |                                                                                                    |                                                                                      |                                 |                         |
| 🔮 Adigitador de escritorio in                                                                                                    | Propiedades: Protocolo de Inter                                                                                                    | net versión d /T_ ? X                                                                |                                 |                         |
| Extra convector una los equientes                                                                                                    | General                                                                                                    |                                                                                      |                                 |                         |
| R Gerte para reder Ro<br>R Programator de para el<br>R Garganio ingeneras y                                                                                                    | Parele hauer que la configuración IP ar-<br>techas compatible con-asta funcionalidas<br>consultar con el administración de red co<br>aprociede. | naiper automáticamente sille<br>A. Ox lo company, debená<br>al exite cambyo kolen (P |                                 |                         |
| A Roscal-de nutrieso                                                                                                    | C Chroner une direccin 7P automáti                                                                                                    | Cananta                                                                              |                                 |                         |
| H + Reportedar de detec                                                                                                    | 🛞 Live in againste denoite Pr                                                                                                    |                                                                                      |                                 |                         |
| R - Poisesk-de Hamal -                                                                                                    | Ormosile IP1                                                                                                    | 182 - 168 - 69 - 3                                                                   |                                 |                         |
| × - Protocole de Polemei o                                                                                                    | Hésara de salenti                                                                                                    | 201.301.201.240                                                                      |                                 |                         |
| Fabrie Des                                                                                                    | Puerta de entace precieteminadas                                                                                                    | 282.288.00.1                                                                         |                                 |                         |
| Descripción<br>Pretocole TCP-02 El sentece                                                                                                    | Communit de unit ani unitera                                                                                                    |                                                                                      |                                 |                         |
| predeterminals que perste la                                                                                                    | Contract to the cost of persons of                                                                                                    | to autoratioanena                                                                    |                                 |                         |
| when considered when a                                                                                                    | Secular Diff. and also                                                                                                    | 81 01 41 200                                                                         |                                 |                         |
|                                                                                                    | Service Diff elements                                                                                                    | 10 10 10 10 100                                                                      |                                 |                         |
|                                                                                                    | SPIRE LTL BRUDDI                                                                                                    | [ m . m . m . m . m ]                                                                |                                 |                         |
|                                                                                                    | 🗌 fulder configuración al salir                                                                                                    | Optimers evenanties .                                                                |                                 |                         |
|                                                                                                    |                                                                                                    | Lupic Courts                                                                         |                                 |                         |
|                                                                                                    |                                                                                                    |                                                                                      |                                 |                         |
|                                                                                                    |                                                                                                    |                                                                                      |                                 |                         |
| and a second second sec | and a                                                                                                    |                                                                                      |                                 |                         |
|                                                                                                    | 1973                                                                                                    |                                                                                      | - 90                            | 14 Ch                   |
|                                                                                                    |                                                                                                    |                                                                                      | 0.5.4.4.0.7                     | 1042                    |
|                                                                                                    |                                                                                                    |                                                                                      |                                 | the state of the second |

Facemos dobre clic sobre o **Procolo de Internet (TCP/IP) versión 4** e introducimos na ventá os datos de dirección IP e máscara que se indican no escenario. A porta de enlace predeterminada será de novo a dirección IP da interfaz *eth2* de *dserver2*, e os servidores DNS os mesmos que o *host*.

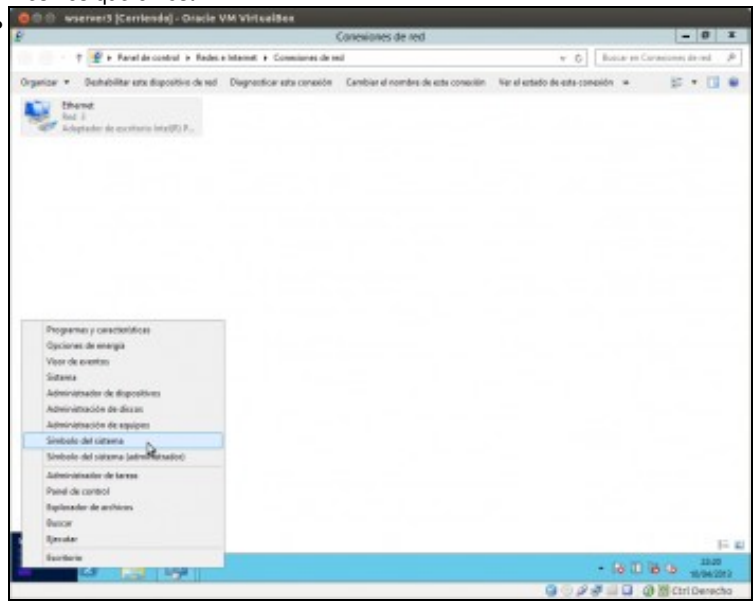

Abrimos unha ventá de Símbolo do sistema para facer un ping e comprobar a conectividade con dserver2 e dserver3

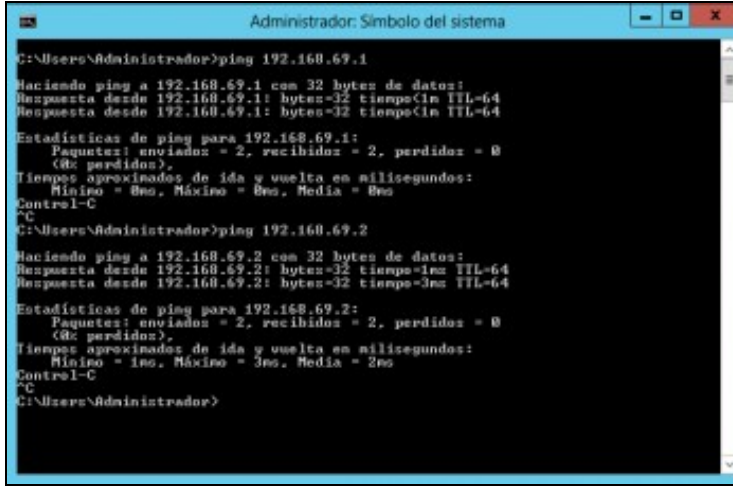

Perfecto!!

• Configuración das interfaces de rede en *wclient* 

| uede hacer que la configuración IP se a                                                           | asigne automáticamente si la |
|---------------------------------------------------------------------------------------------------|------------------------------|
| ed es compatible con esta funcionalidad<br>consultar con el administrador de red cu<br>apropiada. | al es la configuración IP    |
| Obtener una dirección IP automátic                                                                | camente                      |
| Osar la siguiente dirección IP:                                                                   |                              |
| Directión IP:                                                                                     | 192.168.69.4                 |
| Máscara de subred:                                                                                | 255 . 255 . 255 . 248        |
| Puerta de enlace predeterminada:                                                                  |                              |
| Obtener la dirección del servidor D                                                               | NS automáticamente           |
| Usar las siguientes direcciones de s                                                              | ervidor DNS:                 |
| Servidor DNS preferido:                                                                           |                              |
| Servidor DNS alternativo:                                                                         | · · · ·                      |
| Valdar conferención al cale                                                                       | Onciones ausoradas           |

.

Neste caso, para comprender mellor o funcionamento da rede interna en VirtualBox, imos poñerlle á interfaz antes unha dirección IP dentro da mesma LAN que *dserver2* e *wserver3* ¿Teremos conectividade entre elas???

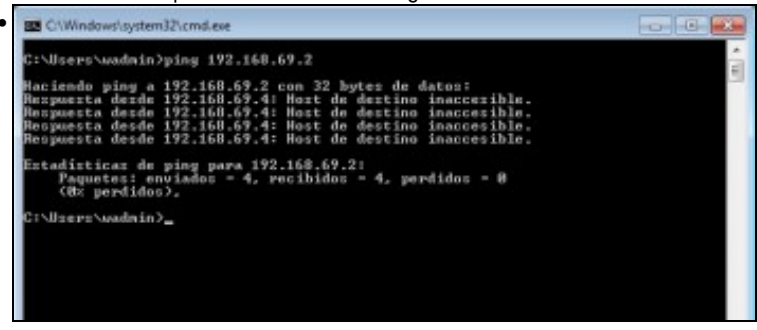

A resposta é que non, porque aínda que todas as interfaces destas máquinas están en modo de rede interna, están conectadas a redes internas diferentes (a de esta máquina á rede *lan* e as das outras dúas á rede *dmz*), así que están conectados e *switchs ficticios* distintos e que non teñen conexión física entre si, como se refricte no escenario.

| ieneral                                                                                                    |                                                                                         |
|----------------------------------------------------------------------------------------------------|-----------------------------------------------------------------------------------------|
| Puede hacer que la configuración IP se a<br>red es compatible con esta funcionalidac<br>consultar con el administrador de red cu<br>apropiada. | asigne automáticamente si la<br>J. De lo contrario, deberá<br>ál es la configuración IP |
| Obtener una dirección IP automátic                                                                                                    | camente                                                                                 |
| Usar la siguiente dirección IP:                                                                                                    |                                                                                         |
| Dirección IP:                                                                                                    | 172 . 16 . 69 . 100                                                                     |
| Máscara de subred:                                                                                                    | 255.255.255.0                                                                           |
| Puerta de enlace predeterminada:                                                                                                    | 172 . 16 . 69 . 250                                                                     |
| Obtener la dirección del servidor Di                                                                                                    | NS automáticamente                                                                      |
| Osar las siguientes direcciones de s                                                                                                    | ervidor DNS:                                                                            |
| Servidor DNS preferido:                                                                                                    | 80 . 58 . 61 . 250                                                                      |
| Servidor DNS alternativo:                                                                                                    | 80 . 58 . 61 . 254                                                                      |
| Validar configuración al salir                                                                                                    | Opciones avanzadas                                                                      |
|                                                                                                    |                                                                                         |

Agora si poñemos os datos que se corresponden co escenario,

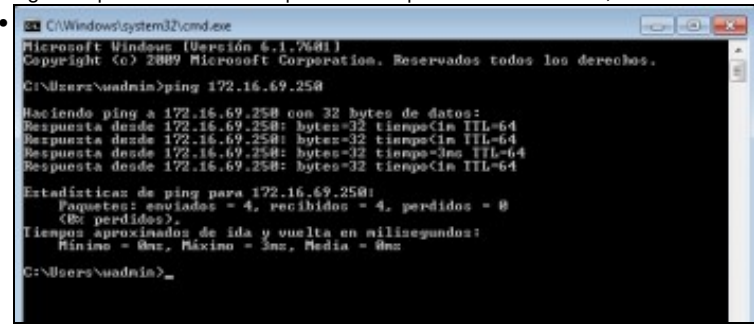

e temos conexión coa interfaz eth1 de dserver2, xa que esa interfaz si que está en modo de rede interna e conectada á rede lan.

### • Configuración das interfaces de rede en uclient

| Nome da con | nexión:  | Conexión ca    | bleada   | 1           |            |           |
|-------------|----------|----------------|----------|-------------|------------|-----------|
| 🕑 Conectar  | automa   | sticamente     |          |             |            |           |
| Con fios S  | egurida  | de 802.1x C    | onfigura | ación IPv4  | Configura  | ción IPvi |
| Método:     | Manua    | ıl             |          |             |            | *         |
| Enderezo    | s        |                |          |             |            |           |
| Enderez     | 20       | Máscara de r   | ede i    | Pasarela    | En         | gadir     |
| 172.16.     | 69.101   | 24             |          | 172.16.69.2 | 50 Elir    | ninar     |
| Servidor    | es DNS:  | 80.58.6        | 1.250,8  | 0.58.61.254 | aj         |           |
| Dominio     | s de bu  | sca:           |          |             |            |           |
| ID do cli   | ente DH  | CP:            |          |             |            |           |
| - Daw       | ire ende | erezo IPv4 par | a que e  | sta conexi  | ón complet | e         |
| Requ        |          |                |          |             |            |           |

E por últimoa introducimos a configuración IP para este equipo segundo os datos do escenario. Gardamos os cambios,

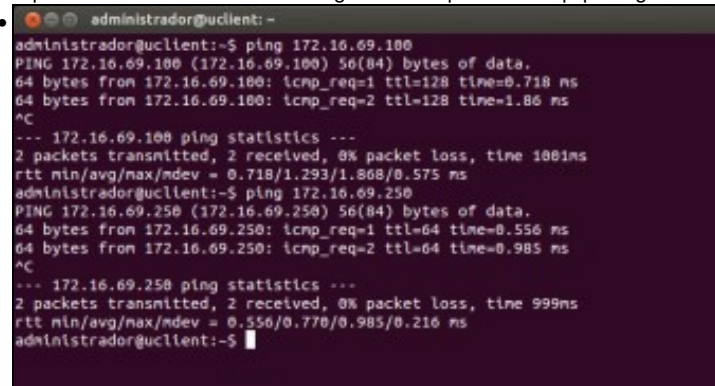

e podemos comprobar que temos conectividade co equipo wclient e dserver2. Perfecto!!

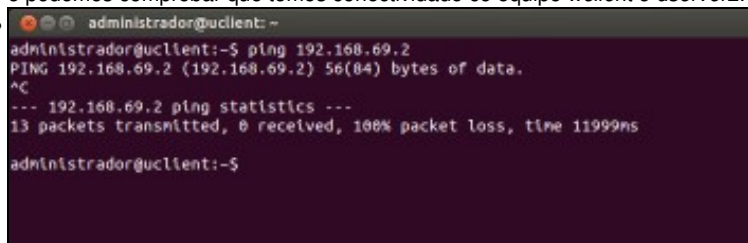

Pero non temos conectividade cos equipos que están na rede *dmz*, xa que *dserver2* non ten activado o servizo de ruteo e polo tanto non reenvía os paquetes que esta máquina lle está mandando ao seu destino. Imos ver como podemos solucionalo...

# Activación servizo de ruteo

Utilizando o webmin, imos activar o servizo de enrutamento na máquina *dserver2* para poder ter conexión entre as máquinas que están nas dúas redes (*lan* e *dmz*):

| nfiguración de<br>Idule                                                                                                    | Co                                                                                                    | nfiguración de l                                                                                                 | Red                                                                              | De                                              | Buscar<br>currentos       |
|----------------------------------------------------------------------------------------------------|----------------------------------------------------------------------------------------------------|----------------------------------------------------------------------------------------------------|----------------------------------------------------------------------------------|-------------------------------------------------|---------------------------|
|                                                                                                    | ø                                                                                                    |                                                                                                    | 63                                                                               |                                                 |                           |
| interfaces de Red                                                                                                    | Ruteo y Gat                                                                                                    | Nombre d                                                                                                    | e máquina y cliente<br>DNS                                                       | Direcciones de Ma                               | kquira                    |
| plicar Configuración                                                                                                    | Presione estre botón para a<br>corrio sortan después de u<br>cortar el acceso a Webmin                                                                        | ctivar la interfane de tiemp<br>n reinicio. Advertencia - es                                                     | o de arranque y la conf<br>to podría dejar a su sis                              | gutación de ruteo actu<br>nema maccesitale dese | ali, tol<br>Io lia red, y |
| when do torrow                                                                                                    |                                                                                                    |                                                                                                    |                                                                                  |                                                 |                           |
| Boet time configuration<br>is section allows you to                                                                                                    | nenta de <b>Confi</b> ç<br>F                                                                                                    | guración de Re<br>Ruteo y Gatewa<br>e activitatet when the system                                                | e <b>de</b> , picamos<br>IVS<br>n boots up, or when net                          | na opción c                                     | de <b>Rute</b>            |
| Boot time configuration<br>to section allows you to<br>Configuración de nuteo                                                                                                    | nenta de <b>Config</b><br>F<br>Active configuration<br>Configure for deservations<br>activada en Dempo de any                                                 | guración de Re<br>Ruteo y Gatewa<br>e activited when the system<br>maue                                          | ede, picamos<br>NS<br>n boots up, or when not                                    | s na opción c                                   | de Rute                   |
| Boot time configuration<br>dee de Module<br>Boot time configuration<br>is section altons you to<br>Configuración de ruteo<br>Router por defecto<br>(Actuar como router?                             | nenta de <b>Config</b><br>( Motive configuration)<br>configure the review that an<br>activata en denne de ano<br>Nenguna (o desde DHCP)<br>5 si O No          | guración de Re<br>Ruteo y Gatewa<br>e activated when the system<br>anque<br>© Osteway [10.0.0.1                  | ede, picamos<br>ys<br>n toots up, or when not                                    | s na opción c                                   | de Rute                   |
| Antro da lerran<br>doe de Modulo<br>Boat time configuradeir<br>Is saction altors you to<br>Configuración de nuteo<br>Router por defecto<br>Actuar como router? 1<br>Rutas estáticas                 | nenta de Config<br>(Active configuration)<br>configure the redes that an<br>activation en Giernpio de ans<br>Narguna (o desde CHCP)<br>5 1 No<br>intertor Red | guración de Re<br>Ruteo y Gatewa<br>e actualed when the system<br>enque<br>© Osteway [1000.1<br>Mascara de red   | ede, picamos<br>ys<br>n boots up. or when not<br>ento ;<br>Gateway               | na opción c                                     | de Rute                   |
| Intro da lerral<br>doe de Modulo<br>Boat Inne configuradien<br>Is saction adres you to<br>Configuración de nateo<br>Router por defecto<br>(Actuar como router?<br>Rutas estáticas<br>Instas locates | nenta de Config<br>F<br>Configure terredes that an<br>activada en dienpo de anv<br>Narguna jo desde DHCPJ<br>S 10 No<br>intertaz Red<br>intertaz Red          | guración de Re<br>Ruteo y Gatewa<br>e actualed when the system<br>enque<br>© Osteway [10.0.0.1<br>Mascara de red | ede, picamos<br>ys<br>n boots up, or when not<br>ento ;<br>Gateway<br>ara de red | na opción c                                     | de <b>Rute</b>            |

Establecemos como porta de enlace predeterminada (*Router por defecto*) para este equipo a mesma que estea usando o equipo *host* para conectarse a Internet. Neste caso, 10.0.0.1. Na opción de **¿Actuar como router?** indicamos que si.

| Colfgrador de Missio | funce e Max Configuración de Red                                                                                          |                                                                              | Busce Document                                             |  |
|----------------------|----------------------------------------------------------------------------------------------------|------------------------------------------------------------------------------|------------------------------------------------------------|--|
|                      | a and a second                                                                                                    | ©                                                                            | THE OWNER OF MERSON                                        |  |
| Annu contactor       | Presione entre lettre para andrere locimentare de fampa de<br>na nimera inaccandria dende la test, y contar el acceso a t | anampat y la configuración de solen actual, tal conto cartars des<br>Ródanos | nale de arceletele <b>Albumbarella</b> : més positia dejar |  |

Picamos no botón de **Aplicar configuración**, pero neste caso (bug do webmin) con isto non conseguimos realmente activar xa o servizo de routeo na máquina. Se reiniciásemos a máquina virtual xa se activaría, pero imos ver como podemos activar o cambio sen ter que reiniciar.

| Limps research |
|----------------|
|                |
|                |
|                |

No propio webmin, imos á ferramenta de **Comandos de consola** (dentro do apartado de **Otros**) e introducimos o comando: **sysctl -p**. Picamos no botón de **Executar comando** para executar este comando no sistema.

| Configuration on Modulo            |                                                       | Comandos de Consola                                                                  |                                                                                                    |
|------------------------------------|-------------------------------------------------------|--------------------------------------------------------------------------------------|----------------------------------------------------------------------------------------------------|
| > month -#<br>mil.lpril.lp.forward | + 1                                                   |                                                                                      |                                                                                                    |
| Enclares an-containing de          | converte de tenic a agricultar en la capa de reinfo n | three th isnamic of as parts are part-cardina in directols a tat apparent parameter. | Laripson Telescone                                                                                                    |
|                                    | possil a. 1. Dates sensite                            |                                                                                      | Constant of the second second s |

Vemos o resultado do comando, que xa activa o enrutamento.

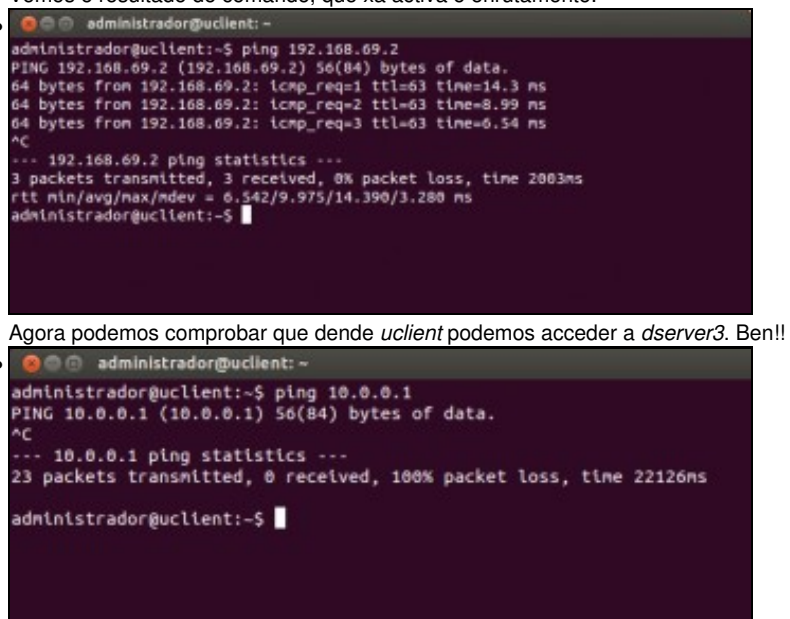

Pero... ¿podemos acceder a un equipo da rede real (o router de saída a Internet, por exemplo)?... Non... ¿Por que? Porque *dserver2* non está facendo a función de NAT, e polo tanto un equipo como *uclient* que ten unha dirección IP privada non pode acceder a unha rede pública (aínda que a rede 10 sexa unha rede privada, neste caso para os equipos que están nas redes *lan* e *dmz*, é como se fose pública. Revisar a teoría sobre NAT). O mesmo pasará co resto das máquinas que están nas redes *lan* e *dmz*.

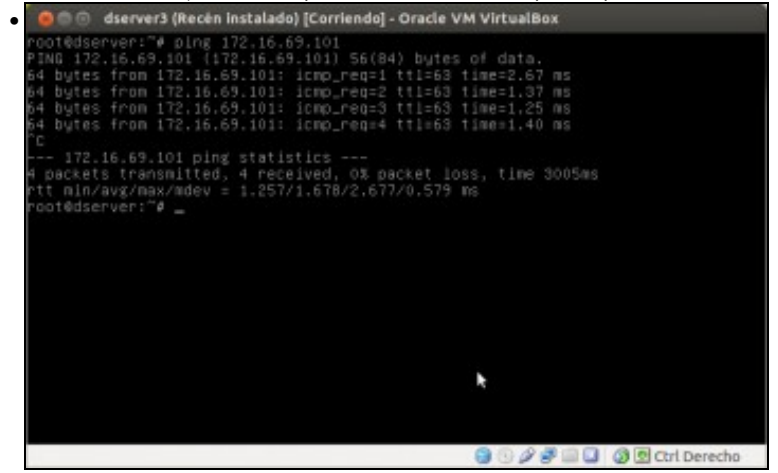

E aínda temos outro problema... Dende o equipo *dserver3* podemos acceder ao equipo *uclient* ¿Debe ser así? Seguindo as regras da devasa, suponse que non se deberían permitir conexións que intenten entrar na rede interna, xa que é a rede que queremos protexer do exterior. A única rede accesible dende o exterior debería ser en todo caso a zona desmilitarizada ou dmz, que é na que se atopan equipos que prestan servizos accesibles dende Internet (chamados comunmente bastións). Imos agora a resolver todo isto...

# Configuración da devasa e activación de NAT

Para resolver as dúas problemáticas que acabamos de detectar no apartado anterior, imos configurar a devasa no equipo *dserver2* e activar a función de NAT. Utilizaremos para iso o módulo de *shorewall* de webmin, que nos facilitará a configuración de iptables, que é o módulo de Linux que xestiona as regras da devasa.

| Directories, university and                                                                                                    | The State of Street Street Street | <ul> <li>Elemental Fouripania.</li> </ul> | Carestants  | 2 <b>4</b> |               |       |
|----------------------------------------------------------------------------------------------------|-----------------------------------|-------------------------------------------|-------------|------------|---------------|-------|
| <ul> <li>Interpretation and a contract of the second second s</li></ul> |                                   |                                           |             |            | - O R - Croph | 9.4.0 |
| Lager and                                                                                                    |                                   |                                           | Retreph Mod | takes -    |               |       |
| <ul> <li>Lager to B</li> <li>Standard S</li> <li>Standard S</li></ul>                                                                                                    | Onstrayin addi Maleri netaki      |                                           | Retresh Mod | i den      |               |       |
|                                                                                                    |                                   |                                           |             |            |               |       |
|                                                                                                    |                                   |                                           |             |            |               |       |
|                                                                                                    |                                   |                                           |             |            |               |       |
| Nation (712) 1.69.3 10020/webming                                                                                                    | when h, manhales a gai            |                                           |             |            |               |       |

De momento o módulo de *Shorewall* non aparece en ningunha das categorías do webmin, xa que foi instalado despois. Picamos na opción de **Refresh Modules** para que webmin busque se ten novos módulos instalados e os engada na categoría correspondente.

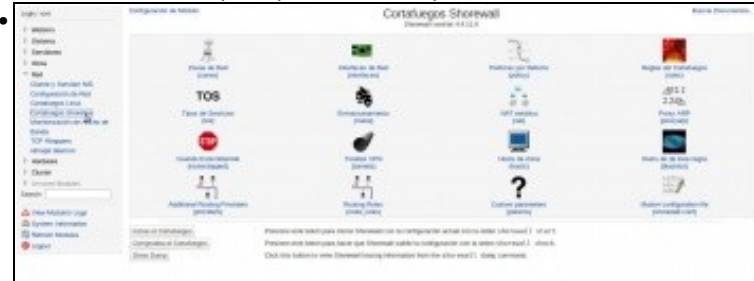

Atoparemos agora dentro da categoría de *Rede* o módulo de **Cortafuegos Shoreline**. Entramos nel. De momento o módulo está parado (fixarse en que temos o botón de *Iniciar el Cortafuegos*), pero se intentamos inicialo veremos que nos da un erro, debido a que é necesario estable españo está barron de la forma estable españo.

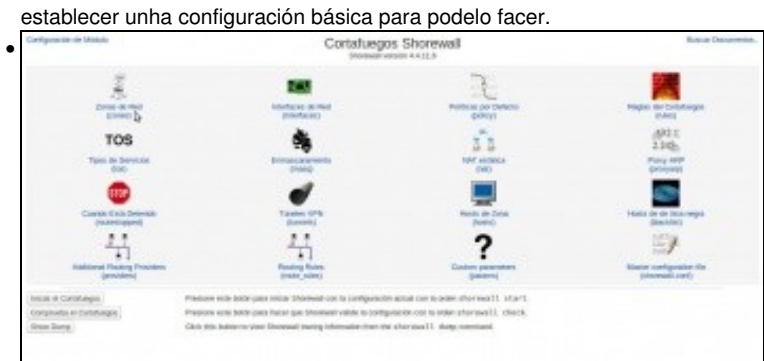

En primeiro lugar, teremos que definir as zonas de rede que vai xestionar a devasa, que non son máis que nomes lóxicos para as distintas redes ás que se conecta. Picamos en **Zonas de rede**.

| Indian-ja täötelei                                        | Zonas de Red                                                                                                    |              |
|-----------------------------------------------------------|----------------------------------------------------------------------------------------------------|--------------|
| Las roras listadas ar osta págra rep<br>2006              | nauron diference nales accesses in states, tradices, tradices tradices tradices a cetalizague, unglemente labore centres y descriptiones de |              |
| Testanta no se ha definide ningana                        | rana da rasi.                                                                                                    |              |
| Apreparate and the second second dig west.                |                                                                                                    |              |
| Dillar et Fachera blanationie<br>Pagence a fais de states | Persone and both part action menutinesses and them (ATTLY/Hy means) of Shanead, double enters periodely be entropy of antity.               |              |
| Vemos que no                                              | n hai ningunha zona definida. Picamos en <b>Agregar unha nova</b> a                                                                         | zona de rede |
| Inglize de Médicio                                        | Creación de Zona de Red                                                                                                    |              |
| Detailles de la parte de real                             |                                                                                                    |              |

| ve |  |  |
|----|--|--|
|    |  |  |
|    |  |  |
|    |  |  |
|    |  |  |
|    |  |  |
|    |  |  |
|    |  |  |
|    |  |  |

Poñemos un ID da zona (*Ian*), seleccionamos como tipo *IPv4* e picamos no botón de **Crear**. Esta zona representa a conexión coa rede *Ian* do escenario.

| and the second                       |                                       | Zonas                                       | de Red                             |                                 |                              |
|--------------------------------------|---------------------------------------|---------------------------------------------|------------------------------------|---------------------------------|------------------------------|
| en annen indesisé en ante pér<br>une | pia operantas diseites mies aco       | niden deute is sinterna. Se obsideta, deta  | a estadas no laran ringia alaris s | alre al sonatages - singlemente | defent content y description |
| And in case of the local state       | anticia i desenar con signatura de la |                                             |                                    |                                 |                              |
| 10-00-00m                            | Parant store                          | Zene rgpe                                   | Genner                             | Outplacer                       | Water                        |
| 102                                  |                                       | Pinnal system                               |                                    | +                               | TL.                          |
| 1997                                 |                                       | 1914                                        |                                    | ++                              | TL                           |
| delut                                |                                       | 1946                                        |                                    | **                              | TL                           |
| Apr .                                |                                       | ident.                                      |                                    | +                               | T1                           |
| decome too. I must set               | costs   Apage and have pers in a      |                                             |                                    |                                 |                              |
| Danie Sentent                        |                                       |                                             |                                    |                                 |                              |
|                                      |                                       |                                             |                                    |                                 |                              |
| Edua of Parlame Managiment           | Paulone eche beden po                 | o-edital manustrerite in formers ratio, and | reall/pare in transit, and         | e onte gorden te extente et     | ortha                        |
| -                                    |                                       |                                             |                                    |                                 |                              |
| the contract of the statements       |                                       |                                             |                                    |                                 |                              |

Así teremos que definir as zonas *wan* (que representa a rede pública) e *dmz* (que representa a rede *dmz* do escenario). Tamén teremos que definir unha zona de tipo *Firewall system*, que representa ao propio equipo. Neste caso chamámoslle ds2. Recoméndase seguir estes nomes xa que teñen que ser nomes curtos e hai moitos caracteres inválidos.

| Configuration in Minkle                                       | Cortaluego                                                                                                    | os Shorewall                                                                                                    | Bonue Datumente              |
|---------------------------------------------------------------|----------------------------------------------------------------------------------------------------|----------------------------------------------------------------------------------------------------|------------------------------|
| The second                                                    | THE OWNER OF THE OWNER OF THE OWNER OWNER OWNER OWNER OWNER OWNER OWNER OWNER OWNER OWNER OWNER OWNER OWNER OWNER OWNER OWNER OWNER OWNER OWNER OWNER OWNER | - Reality of the second second | Nagia di Contempo            |
| TOS                                                           |                                                                                                    | 3 5<br>Mi materia                                                                                                    | (872.1)<br>2.349)<br>Para MP |
| Cuantin Erai Constants                                        | -                                                                                                    | Note in Joya                                                                                                    | Rest in in factor repo       |
| 4                                                             | 4                                                                                                    | ?                                                                                                    | HALF CONTRACT IN             |
| recor in Conduigns<br>Composition of Constraints<br>Jame Damp | Feature and solid gate risks (second can to colligated)<br>Protoco and lastic gate lastic gate Starrad valid is using<br>Disk the ladic to one Diseased valid phrasities from the                                                                                                    | Pratte (Coverable spin areas and<br>Analy (Coverable spin areas and<br>Analy (Coverable spin areas)<br>because spin (Coverable                                                                                                    |                              |

Agora temos que asociar as interfaces de rede do equipo ás zonas. Picamos en Interfaces de rede.

| Indone de Matelia                       | Interfaces de Red                                                                                                    |
|-----------------------------------------|----------------------------------------------------------------------------------------------------|
| Encanda palgina, dellar anta tosso y ca | els ans de los interfaces de cel·lión sintema par galeres que Diconesil genteres, avantados con la conscencia que enser consertados. La martar de implanet la co ha de againese |
| He ar ha definisio singura interfar d   | a rest.                                                                                                    |
| Apress service events in register       |                                                                                                    |
| Editor of Fecture Monometers            | Presion mie initi-pas milie manaturie of fabres /ris/shormall/interfaces de linemal, denie milie-paniales in ortugia de artis.                                                  |
| · Popear Altera de tañas                |                                                                                                    |
|                                         |                                                                                                    |
|                                         |                                                                                                    |
|                                         |                                                                                                    |
|                                         |                                                                                                    |

### Non hai ningunha interface. Agregamos...

| print (in the futurity) dis right                                                                              |                                                                                                    |                                    |                                                                                                    |      |                                                                                                    |
|----------------------------------------------------------------------------------------------------|----------------------------------------------------------------------------------------------------|------------------------------------|----------------------------------------------------------------------------------------------------|------|----------------------------------------------------------------------------------------------------|
| ete:                                                                                                    | 1400                                                                                                    | Televitive-de-sone                 |                                                                                                    | (mm) |                                                                                                    |
| reculte de breakcet                                                                                            | Internation C. Automatica C.                                                                                                    |                                    |                                                                                                    |      |                                                                                                    |
| pitter                                                                                                    | Institutes used DBCP     Institutes (DBCP     Institute and operating table to     Institute and operating table to     Institute partners on intention     Institute partners on intention     Institute partners and table sequence     Taglite accers to trajude only to | ung<br>1 ter kantan P<br>and testi | Repet private IP packets     Repet private IP packets     Repet approx applies Mail Self     Log packets with impossible solution     and previo     Remain packets into IPVP |      | Hogeng     Hogeng     Hogen     Hogen |
| and a second second second second second second second second second second second second second second second |                                                                                                    |                                    |                                                                                                    |      |                                                                                                    |
| R                                                                                                    |                                                                                                    |                                    |                                                                                                    |      |                                                                                                    |

Introducimos o nome dunha interface de rede do equipo, neste caso *eth0*. Esta interface é a que se conecta á rede pública, así que seleccionamos como zona asociada **wan**. Deixamos o resto das opcións por defecto e picamos en **Crear**.

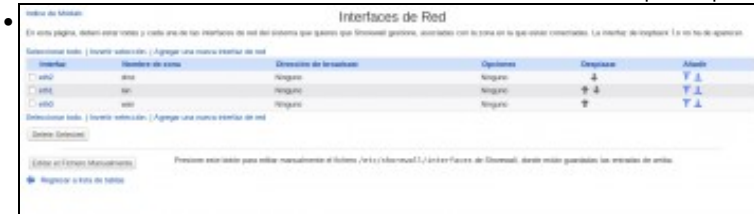

Ao final temos que ter asociadas as tres interfaces eth0, eth1 e eth2 ás zonas wan, lan e dmz respectivamente.

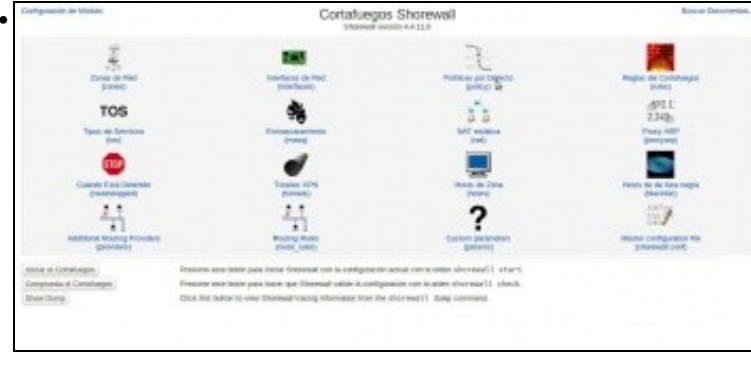

O terceiro paso é definir a política por defecto da devasa; é dicir, como se vai comportar a nivel xeral. Aquí haberá que ter en conta dúas cuestións: primeiro que todo posible tráfico que poida manexar o equipo (da rede lan á rede wan, da rede wan á rede dmz, etc.) debe estar incluído nalgunha política, xa que se non a devasa non sabería que facer con el. E segundo que as políticas son as pautas básicas que rexen o comportamento da devasa, que logo afinaremos máis concretamente coas regras. As regras teñen prioridade sobre as políticas, así que a devasa mirará primeiro se ao paquete se lle pode aplicar unha regra, e se non é así, aplicaralle unha das políticas por defecto que teña dofinidad

| NICO-OF ROOMS                                 | Politicas por Defecto                                                                                                    |
|-----------------------------------------------|----------------------------------------------------------------------------------------------------|
| Esta págine previo configurar las aco         | men per debuis para el tablice enter assas ellevenies del contabargos. Porder car particularizadas para cientes insis o tipo de tablice en la página de reglas del Contabargos |
| Testanta era ne ha definisia elegana y        | pilitina par datasia.                                                                                                    |
| Agengat una roanna politica par defecto<br>De |                                                                                                    |
| John of Factors Manuference                   | messare-asia book para votal manuamente et tutwis zetuzzilozi wali lupolizzy de transvat, atrate altas guestada na erondra de artra.                                           |
| · Represe allocate tables                     |                                                                                                    |
|                                               |                                                                                                    |
|                                               |                                                                                                    |
|                                               |                                                                                                    |

| Indice de Néódulo                   |                  | Creació          | n de Política por | Defecto                      |
|-------------------------------------|------------------|------------------|-------------------|------------------------------|
| Detalles de la política por defecta |                  |                  |                   |                              |
| Zona migen                          | *Contrateror 2.1 |                  | Zana destina      | 1007 2                       |
| Pelitica                            | ACCEPT 1         |                  | Nevel du sysling  | «Histolices desactivation» 1 |
| Limite de tráfica                   | Binguna C Lande  | Bursk(Explosite) |                   |                              |
| Cross                               |                  |                  |                   |                              |

As políticas simplemente teñen unha zona orixe, unha zona de destino e unha acción a tomar. Por exemplo, neste caso estamos dicíndolle á devasa que todo o que vaia de calquera sitio á zona wan (recórdese que a devasa ten asociada a zona wan á interface eth0) o acepte.

| other a parale frage.   Increment | reserves i plaulas non anarra lo                                                                                                    | COLLARS OF DEPARTS       |                                   |                                                |                       |        |
|-----------------------------------|----------------------------------------------------------------------------------------------------|--------------------------|-----------------------------------|------------------------------------------------|-----------------------|--------|
| Dama origen                       | Jone desites                                                                                                    | Politika                 | Othersil also separate            | Limite or bidles                               | Despisare             | Alaste |
| C Guelquies                       | 100                                                                                                    | ACCEPT                   | Negen                             | Integrate                                      | 4                     | - T.L  |
| Outprint                          | Euripees                                                                                                    | 0408                     | Singara:                          | Integrate                                      | +                     | TA     |
| Adda of Packets Natural           | Passone each 1                                                                                                    | ette pas-etta massate    | ene er toreno caroccater event lo | prilicy in these and and and go                | nes o conte a arts.   |        |
| Edite of Pathers Natural          | reaction of the second second | one part office manually | ere a totelo recolater evenu      | the (112) the Strenweill, storede on the group | hete in evane x-arts. |        |

A configuración da devasa é unha decisión moi delicada e dependerá moito do nivel de seguridade e restricións que queiramos aplicar na nosa rede, pero unha opción para este caso podería ser deixar estas dúas políticas. Acéptase todo o que vaia á wan, e o resto rexéitase. Nótese que a orde na que se definen as políticas son moi importantes (por iso hai botóns para subilas e baixalas), xa que se aplican se arriba a abaixo. Por exemplo, se neste caso situásemos a segunda regra como primeira, executaríase sempre, xa que encaixa con calquera tráfico.

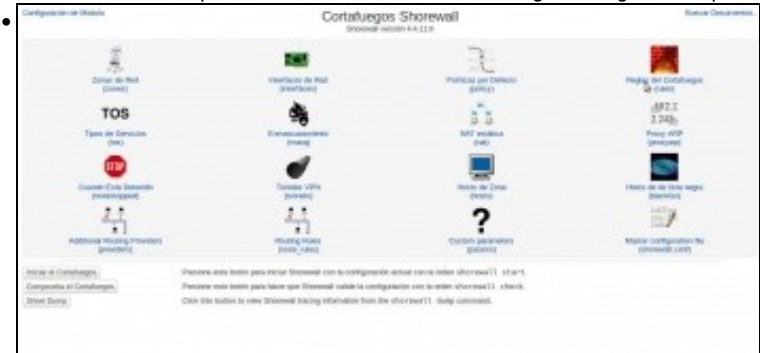

Por último, imos introducir algunhas regras para afinar o comportamento da devasa antes de iniciala (Ollo!! Non se debe iniciar a devasa neste momento xa que deixaremos de ter acceso ao webmin dende o host... Pénsese por que).

| Ener solid her kan comparison de lan paillone per defenis para della tipe d<br>person per solecto<br>Ade ne se ha antendencia integana regla del caricologos.<br>Appear ano nanco regla de cantalongo <u>A</u> Ada o seu carment. | tables, séger, a debies. La acide solectende se adreait alte pagales que carcides car (yr, orbeite indecompains en conta de la                                                                                                    |
|----------------------------------------------------------------------------------------------------|----------------------------------------------------------------------------------------------------|
| Alan na na ha telenalonado ninguna regla del carialargos.<br>Agegat una narca regla de coldorgas, i fail a seu carment.                                                                                                    |                                                                                                    |
| Ageigat loss traves regis att-conducegg, (Ant) a sets carriered.                                                                                                    |                                                                                                    |
|                                                                                                    |                                                                                                    |
| Edite at Ferhard Manual Sector President and Indian Indian                                                                                                    | navalmente el lístem /wis/charmae11/rollers de Disensal; atente ensis guertadas las estudas de arba.                                                                                                    |
| Wagestar o Kitol de tentes                                                                                                    |                                                                                                    |
|                                                                                                    |                                                                                                    |
| Agregamos unha nova regra                                                                                                    | a.                                                                                                    |
| Indice de Ministr                                                                                                    | Creación de Regla del Cortafuegos                                                                                                    |
| Detation de la regia del cortaleages                                                                                                    |                                                                                                    |
| Austion                                                                                                    | ADCEPT 1 p gradue a related stylelage (4th graduet) 1                                                                                                    |
| Macro action parameter                                                                                                    | dames ;                                                                                                    |
| dona origen                                                                                                    | -Culture ;                                                                                                    |
| S                                                                                                    | C Selle has notes de la zana con direcciones                                                                                                    |
| Zona o puerte de destino                                                                                                    | All control in the second second seco |
|                                                                                                    | Sele los hosts de la zana con etercolanas                                                                                                    |
| Paralanta                                                                                                    | Para DNAT o RECORDECT, reliene la nueva dirección o puento de destino.                                                                                                    |
| Postar de catines                                                                                                    | Contractor Contractor a second                                                                                                    |
|                                                                                                    | Contigueura B Prantos o salosa 2000                                                                                                    |
| Parentes desline                                                                                                    | Par a DNAT o PEORPECT, resolution appl of participal destructiongenal.                                                                                                    |
| Direction de dealins original para Diart a PEID/RECT                                                                                                    | Regard O                                                                                                    |
| Expresión de limite de l'expresta                                                                                                    | State Instates. C                                                                                                    |
| La regla se aplica al conjunto de unuartos                                                                                                    | 🛡 Tosse en unuvine 🔿                                                                                                    |
| Charles                                                                                                    |                                                                                                    |
| Progeniar a la tista de legital del caltatuegos                                                                                                    |                                                                                                    |
|                                                                                                    |                                                                                                    |

Como podemos ver, as regras ofrecen criterios moito máis específicos para poder indicar á devasa que tipo de tráfico se debe aceptar e cal non (protocolo, IP de orixe e destino, porto de orixe e destino, etc.). Con este regra indicámoslle que acepte o tráfico que vaia ao propio equipo con protocolo TCP ao porto 10000 (que é o porto no que *corre* o webmin).

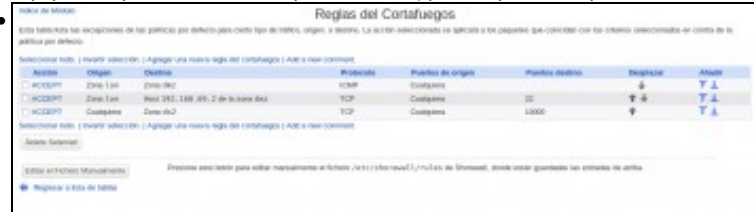

Podemos deixar estas regras: Permitimos o acceso ao webmin, os *pings* dende a *lan* á *dmz* e acceder dende a *lan* ao porto 22 da máquina *dserver3*. En función dos servizos que quixésemos ter accesibles nos servizos da *DMZ* dende a *lan* ou dende Internet iríamos engadindo máis regras. A orde nas regras tamén é moi importante, aínda que neste caso non se solapan unhas coas outras.

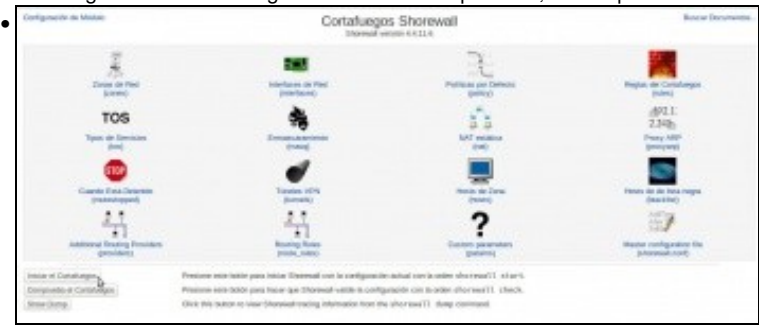

Por fin!! Xa podemos iniciar a devasa (Agora se se cometeu algún erro na configuración a devasa non arrancará, neste caso revísese as zonas, interfaces, políticas e regras definidas).

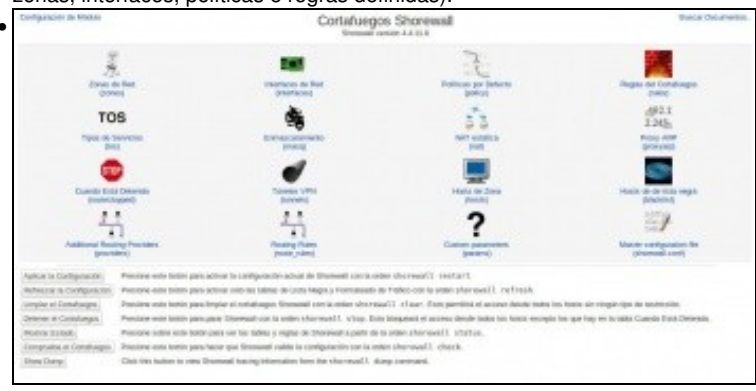

As opcións que aparecen agora de manexo da devasa indican que está iniciado.

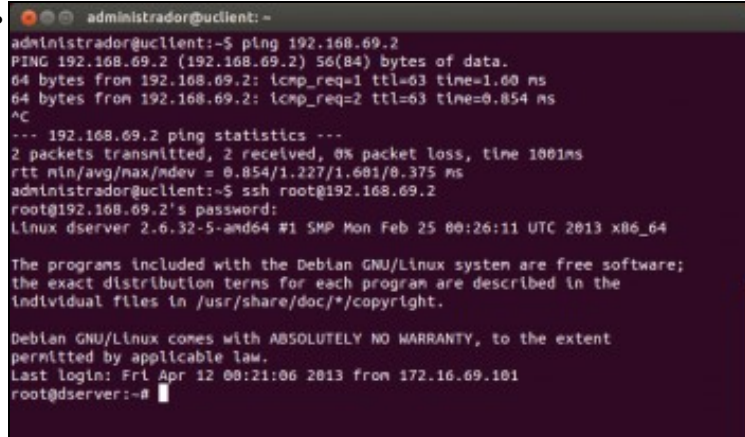

Imos comprobar o resultado. Dende uclient podemos facer un ping e conectarnos por ssh a dserver3.

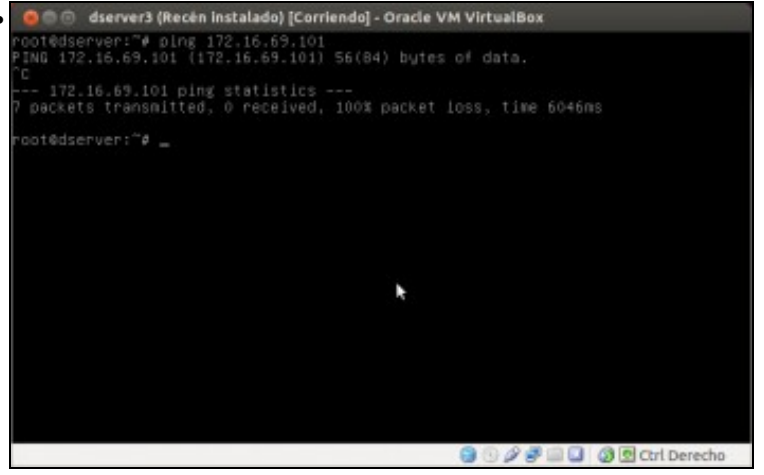

Pero dende dserver3 non podemos acceder a uclient... Perfecto!! A lan está protexida pola devasa.

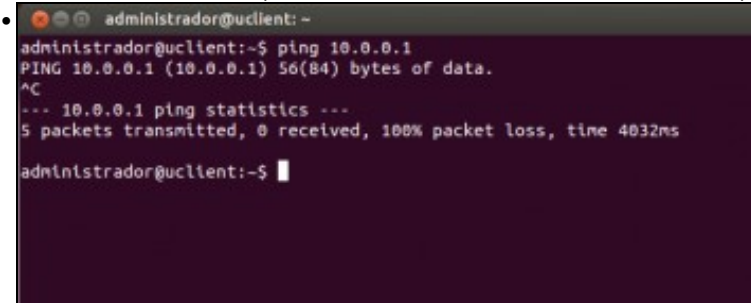

Aínda temos un problema por solucionar, xa que uclient non pode conectarse á rede pública; falta activar NAT no router dserver2.

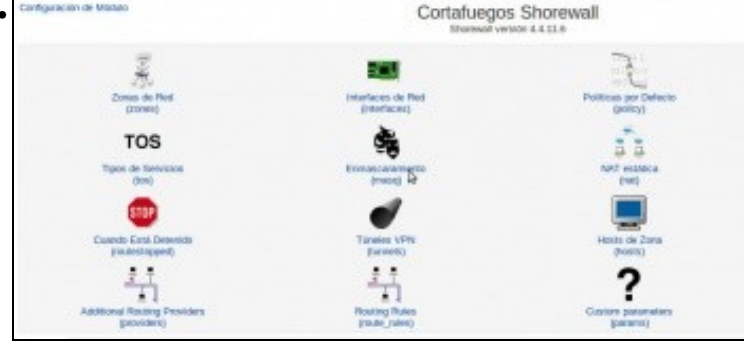

Farémolo no mesmo shorewall, no apartado de Enmascaramento.

| Volke de Ministe                       | Enmascaramiento                                                                                                    |
|----------------------------------------|----------------------------------------------------------------------------------------------------|
| Las entratas de esta págita configurar | n in makenistis de sitenciarens de reel para el initios escarstrado antes algona est y una triochar particular.                            |
| Todavia no se ha dellabóa ningana k    | ngla de restancarantecho.                                                                                                    |
| Agregar una nueva regla de animaticara | anjarto ) Add a reas comment.                                                                                                    |
| Editor al l'Icram Managimente.         | Pressore was costs para water manufamente el ticnera y et circha revol. L'inang de titorenat, donze estas guestadas las entacas de artiss. |
| Flagnesar a Intende tablas             |                                                                                                    |

Agregamos unha nova regra de enmascaramento (xa que o imos facer é *enmascarar* unha rede privada sobre unha interface pública que ten o router).

| andento                                               |  |
|-------------------------------------------------------|--|
| ettiti ‡ 🖸 Selo pera el destino                       |  |
| O Dirección de subred                                 |  |
| Skiteved en la Interfaz, offid ; Ciscrepto las reckes |  |
| Ningure 0                                             |  |
| Any protected C TOP :                                 |  |
| Al ports                                              |  |
| Defecto                                               |  |
|                                                       |  |
| nierzo                                                |  |
|                                                       |  |

Como interface de saída seleccionamos *eth0*, que é a interface pública do router. Como rede a enmascarar, seleccionamos a subrede na interface *eth1*, que é a rede *lan*. O resto das opcións deixámolas como están.

| NOCE OF MODIO                              |                                                                                                    | Enmascaramiento                                     |                                    |       |
|--------------------------------------------|----------------------------------------------------------------------------------------------------|-----------------------------------------------------|------------------------------------|-------|
| an orientate de recto págeia configura     | la indución de descanes de vel paus el taños enca                                                                                                    | make where algorithm of a state for the particular. |                                    |       |
| Hereinsteine Toble   Inventio saellocostes | Appropriate the transmission of the second construction ( Add a transmission )                                                                                                    | No COMPANY.                                         |                                    |       |
| meeting de autorie                         | Field is pressed also                                                                                                    | Direction Start                                     | Despitate                          | 67601 |
| 0.400                                      | Buil an eOUI                                                                                                    |                                                     | *                                  | TL    |
| and .                                      | Real are with 1                                                                                                    |                                                     |                                    | TA    |
| Entreto States and                         | reference of the second second se | e comen.                                            |                                    |       |
| DEER of PENNES MINISTRATIO                 | Presione este lettito para adhar manaalmarka al P                                                                                                    | chans /wite/shorward U/mang de Shorward, des        | di ante guertaña las artueba de ar | ta.   |
|                                            |                                                                                                    |                                                     |                                    |       |

Engadimos outra regra igual pero para enmascarar a subrede na interface *eth2*, que é a rede *dmz* (esta rede tamén é privada e se non non terá acceso á rede pública).

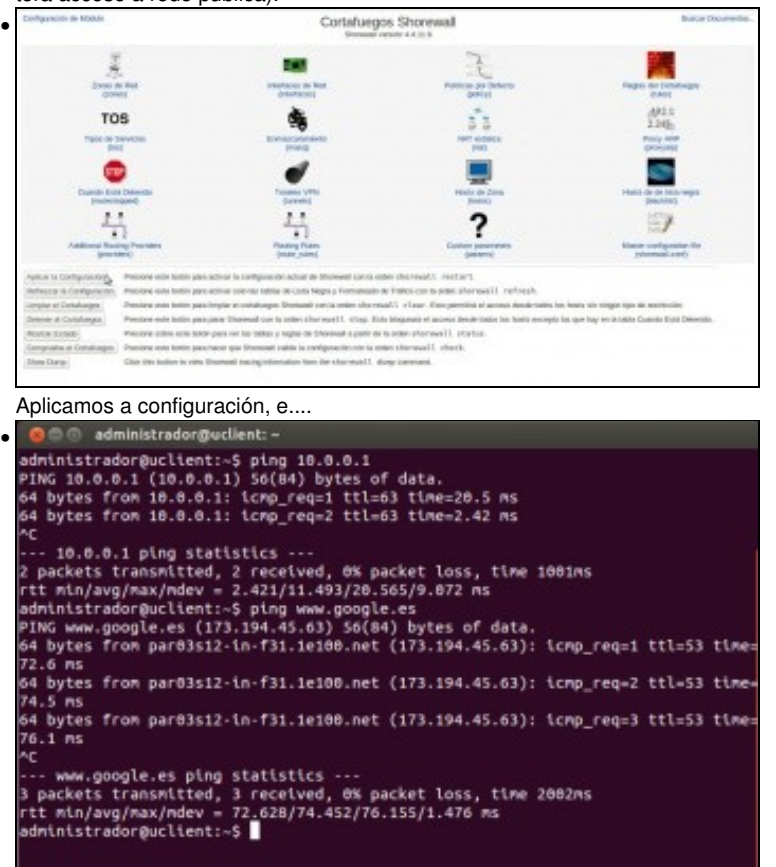

Agora si!! Xa temos os dous problemas resoltos.

 Pero.... ¿todo isto non se sae un chisco do obxecto do curso? Ademais de xogar de forma máis profunda cos modos das interfaces de rede en VirtulBox, o router que acabamos de simular é precisamente o que VirtualBox implementa cando configuramos unha interfaz de rede dunha máquina virtual por NAT ou rede NAT. Nese caso, é VirtualBox o que fai de router, con NAT, pero ademais tamén implementa o servidor DHCP e DNS (nós ímonos quedar aquí). Con isto preténdese así que quede máis claro todo este proceso, e entender a virtualización da rede que implementa VirtualBox.

# Reenvío de portos

Para rematar, imos facer co noso router virtualizado a mesma función que VirtualBox permite coas tarxetas en modo NAT e rede NAT co reenvío de portos. Recórdese que isto permite acceder a un porto da máquina virtual mediante o reenvío dun porto da máquina *host*.

O equivalente neste caso sería redirixir un porto libre de *dserver2* a un servizo por exemplo duha máquina da *DMZ*. Imos coller o servizo de ssh de *dserver3*:

• Reenvío de portos coa MV Debian

| Indica de Madura                                             | Edición de Regla del Cortafuegos                                                                         |  |
|--------------------------------------------------------------|----------------------------------------------------------------------------------------------------|--|
| Detailles de la regle del soriallangos                       |                                                                                                    |  |
| Acciden<br>Macro action parameter                            | ACCEPT 2 y gradea a mived syndrog also gradeate 2                                                        |  |
| Zona migen                                                   | lan 2                                                                                                    |  |
| Zona e puerto de destino                                     | Constituingon 20<br>Got data en de destatores<br>doit da presa con destatores 182.185.65.2               |  |
| Protocolis                                                   | CTC, relieve la nueva dirección a poerte de depline.                                                     |  |
| Puertos de arigen                                            | Coalgalera Duertos o serges                                                                              |  |
| Puertos destino                                              | Castiguera @ Puertos o tangos 22<br>Fer a OVAT a RECERECT, introducina anal el suerto del decimo onomia. |  |
| Dissection de destine artiginal para DIAT o REDARECT         | Kingune                                                                                                  |  |
| Expression de limité de l'excuencia                          | B an andre O                                                                                             |  |
| La regia se aplica al conjunto de usuarios                   | Todas los usuaries                                                                                       |  |
| Sales                                                        |                                                                                                    |  |
| The Description of the balls are because and distribution of |                                                                                                    |  |

Primeiro teremos que modificar a regra que só permitía acceder a este servizo dende a zona lan, para poñer como zona orixe calquera.

| betalkes de la regle del cortalesges                |                                                                                                    |
|-----------------------------------------------------|----------------------------------------------------------------------------------------------------|
| Acciae:                                             | Dial 2 y grabe a rivel system 1                                                                                                    |
| Nazes autors parameter                              | offerer 1                                                                                                    |
| Dana ontgen                                         | And the second second sec |
|                                                     | Gots les heuts de la neux con descolores                                                                                                    |
| Dena o puesto de destino                            | dea 1                                                                                                    |
|                                                     | E Sale ton hands ale la Anna con directioners 102 108.48 2.32                                                                                                    |
|                                                     | Para DNPT a PECERECT, retere la rueva descute a puesta de destino.                                                                                                    |
| Protocello                                          | 109 2/                                                                                                    |
| Puertos de origen                                   | Cualquers Puerres o rangos                                                                                                    |
| Puettos destina                                     | Chalepiera 🗣 Puertes o terges 11111                                                                                                    |
|                                                     | The a GHAT a FE DARCT, introductos appli al pointo del mentes original.                                                                                                    |
| Directable de destina original pass DM/F o REDIPECT | • Tempera C                                                                                                    |
| Expression de libeile de Fessionala                 | The second C                                                                                                    |
| La regla se aplece al compueto de anuarios          | Take in usante C                                                                                                    |
| Contra-                                             |                                                                                                    |

Creamos unha regra de tipo *DNAT* (Destination NAT), que redirixe o tráfico que veña da zona *wan* e vaia á zona *dmz*, concretamente ao porto 22 do equipo 192.168.69.2, co protocolo TCP os paquetes que reciba para o porto 22222 (este será o porto de *dserver2* que será redirivida os convidor aob do *dserver2* que será

| Reglas del Cortatuegos                                                                                   |                |
|----------------------------------------------------------------------------------------------------|----------------|
| ger, e destro. La acción subscienado se aplicada cons pasparen que consider con in colorino sale         | in er rette in |
| er untransi                                                                                              |                |
| Protocolis Paulos de origen Ruertos Acutina Desp                                                         | Allativ        |
| TOP Dulpiers 2000 -                                                                                      | - T.L.         |
| TDF Duripees 21 1                                                                                        | TL             |
| KOP Dalgers 24                                                                                           | TA             |
| 100 Duripers 8000 🕈                                                                                      | Y L            |
|                                                                                                    |                |
| and fictions celour sharewest furnities do therewait, donde within guardialias has extraction als and as |                |
|                                                                                                    |                |
|                                                                                                    |                |
| in et folkelo (1452) i for verti (1712) et de Derevalt, dorde etites gardatas las estadas de artise.     |                |

.

Vista de como quedan as dúas regras. Aplicamos os cambios no shorewall.

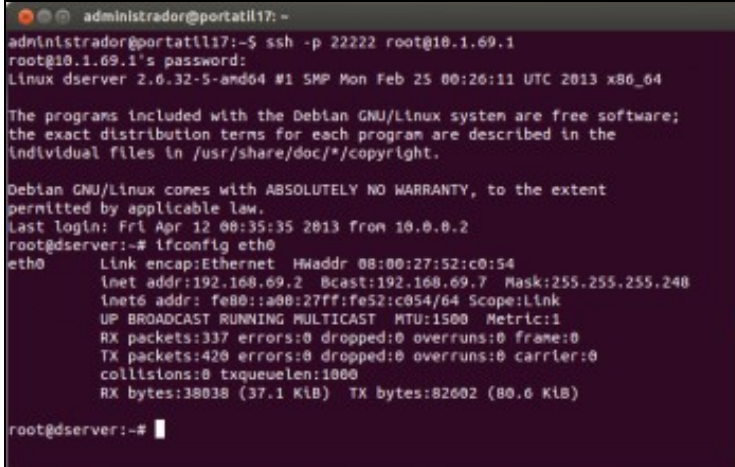

E xa podemos acceder dende un equipo da rede pública (por exemplo dende o *host*) por ssh ao porto 22222 da máquina *dserver2* usando a súa dirección IP pública. Unha vez dentro executamos o comando **ifconfig** para saber en que máquina estamos realmente; a dirección IP indica que estamos en *dserver3*.

-- Antonio de Andrés Lema e Carlos Carrión Álvarez --